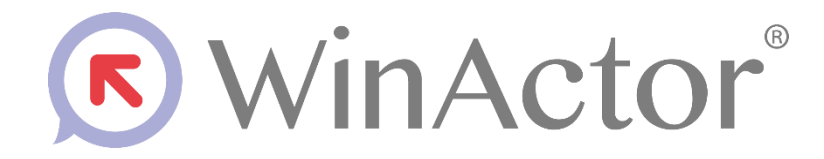

## Java アプリケーション操作 シナリオ作成マニュアル

NTTアドバンステクノロジ"株式会社

| 目次 |
|----|
|----|

| 1. は  | じめに                          | 1        |
|-------|------------------------------|----------|
| 1.1.  | 商標について                       | 1        |
| 1.2.  | 本書に関する注意                     | 1        |
| 1.3.  | 動作対象                         | 2        |
| 1.3   | 5.1. Java Access Bridge の有効化 | 2        |
| 1.3   | 2.2. Java Access Bridge の無効化 | <b>5</b> |
| 1.3   | .3. Java アプリケーション実装方式による操作可否 | 7        |
| 1.4.  | 制限事項                         | 9        |
| 2. JP | ath の取得手順1                   | 0        |
| 2.1.  | JPath 取得ツール起動1               | 0        |
| 2.2.  | JPath 取得ツール画面1               | 1        |
| 2.3.  | 操作要素の指定1                     | 2        |
| 2.4.  | JPath のコピー1                  | 4        |
| 2.5.  | JPath の貼り付け1                 | <b>5</b> |
| 2.6.  | JPath のダンプファイル出力1            | 6        |
| 2.7.  | JPath 取得エラー1                 | 7        |
| 3. シュ | ナリオ作成手順1                     | 8        |
| 3.1.  | JPath の取得1                   | 8        |
| 3.2.  | シナリオの作成1                     | 8        |
| 4. ライ | イブラリ・プロパティの一覧2               | 2        |
| 4.1.  | クリック2                        | 2        |
| 4.2.  | チェックボックス・オン2                 | 3        |
| 4.3.  | チェックボックス・オフ2                 | 6        |
| 4.4.  | 値の設定2                        | 8        |
| 4.5.  | 値の取得2                        | 9        |
| 4.6.  | リスト選択                        | 0        |
| 4.7.  | マルチリストに関する操作3                | 1        |
| 4.7   | 7.1. マルチリスト選択                | 2        |
| 4.7   | .2. マルチリスト選択解除               | 3        |
| 4.7   | .3. マルチリスト全選択解除              | 4        |
| 4.8.  | チェック状態取得                     | <b>5</b> |
| 4.9.  | 有効無効状態取得3                    | 6        |
| 4.10. | リスト選択取得3                     | 7        |

| 4.11. | リストー括取得 | 38 |
|-------|---------|----|
| 4.12. | タブ選択    | 39 |
| 4.13. | 表の値取得   | 40 |

#### 1. はじめに

本書では、WinActor を使って Java アプリケーションを操作するための、シナリオ作成 手順について説明します。

#### 1.1. 商標について

本書において以下に記載された名称、およびその他記載されている会社名、製品名は、各 社の登録商標または商標です。なお、本文中では™、®、©マークは省略しています。

・WinActorはNTTアドバンステクノロジ株式会社の登録商標です。

 Microsoft、Windows<sup>\*1</sup>、Microsoft Edge、Excel、VBScript<sup>\*2</sup>は、米国 Microsoft Corporationの米国およびその他の国における登録商標または商標です。 \*1Windowsの正式名称は、Microsoft Windows Operating System です。 \*2VBScriptの正式名称は、Microsoft Visual Basic Scripting Editionです。

・その他の記載されている会社名、製品名は各社の商標または登録商標です。

#### 1.2. 本書に関する注意

 ・本書および提供するソフトウェア類に付された著作権表示「Copyright © 2013-2025 NTT, Inc. & NTT ADVANCED TECHNOLOGY CORPORATION」の変更、削除をす ることはできません。

本書の著作権はNTT株式会社及びNTTアドバンステクノロジ株式会社に帰属します。

・本書では、Windowsの操作方法や機能を理解されていることを前提として説明しています。本書に記載されていないことについては、Microsoftが提供しているドキュメントなどをご覧ください。

#### 1.3. 動作対象

本書では、Java アプリケーションが以下の条件をすべて満たしていることを前提としています。

- ・操作対象とする Java アプリケーションが Oracle Java SE 上で動作していること
- ・操作対象とする Java アプリケーションが Java Accessibility API(※1)を実装していること
- ・Java Access Bridge 2.0.2 以降がインストールされていること

(Java Access Bridge 2.0.2 は、Java SE Runtime Environment (JRE) Release 7 Update 6 (7u6)以降に同梱されています)

 ・ 32bit Windows 環境では WindowsAccessBridge.dll、64bit Windows 環境では WindowsAccessBridge-32.dll がインストールされており、インストール先のフォルダ が環境変数 PATH に設定されていること

(WindowsAccessBridge.dll および WindowsAccessBridge-32.dll は、Java Access Bridge 2.0.2 に含まれるファイルです)

(WindowsAccessBridge-32.dll は、Java 9 以降には同梱されておりません)

- Java Access Bridge が有効化されていること(有効化の手順は、1.1.1 Java Access Bridge の有効化を参照してください)
- ※1 Java SE Runtime Environment (JRE) Release 7 Update 6 (7u6) 以降に付属する Microsoft Windows システム上のユーザー補助テクノロジから Java アプリケーショ ンを可視にするための機能

#### 1.3.1. Java Access Bridge の有効化

Java Access Bridge を有効にするために下記の手順を実施します。

注意 一部のアプリケーションで Java Access Bridge を有効にすると正常に動作しない ことが報告されています。本マニュアルに記載している Java 関連ライブラリをご利用頂く 前に、操作対象の Java アプリケーションが Java Access Bridge を有効にしても良いこと を、開発元、もしくは、販売元等にご確認ください。Java Access Bridge の有効化によって アプリケーションが正常に動作しなくなった場合は、1.3.2 Java Access Bridge の無効化 を実施してください。

 「コントロール パネル」=>「コンピューターの簡単操作」=>「コンピューターの簡 単操作センター」に移動します。

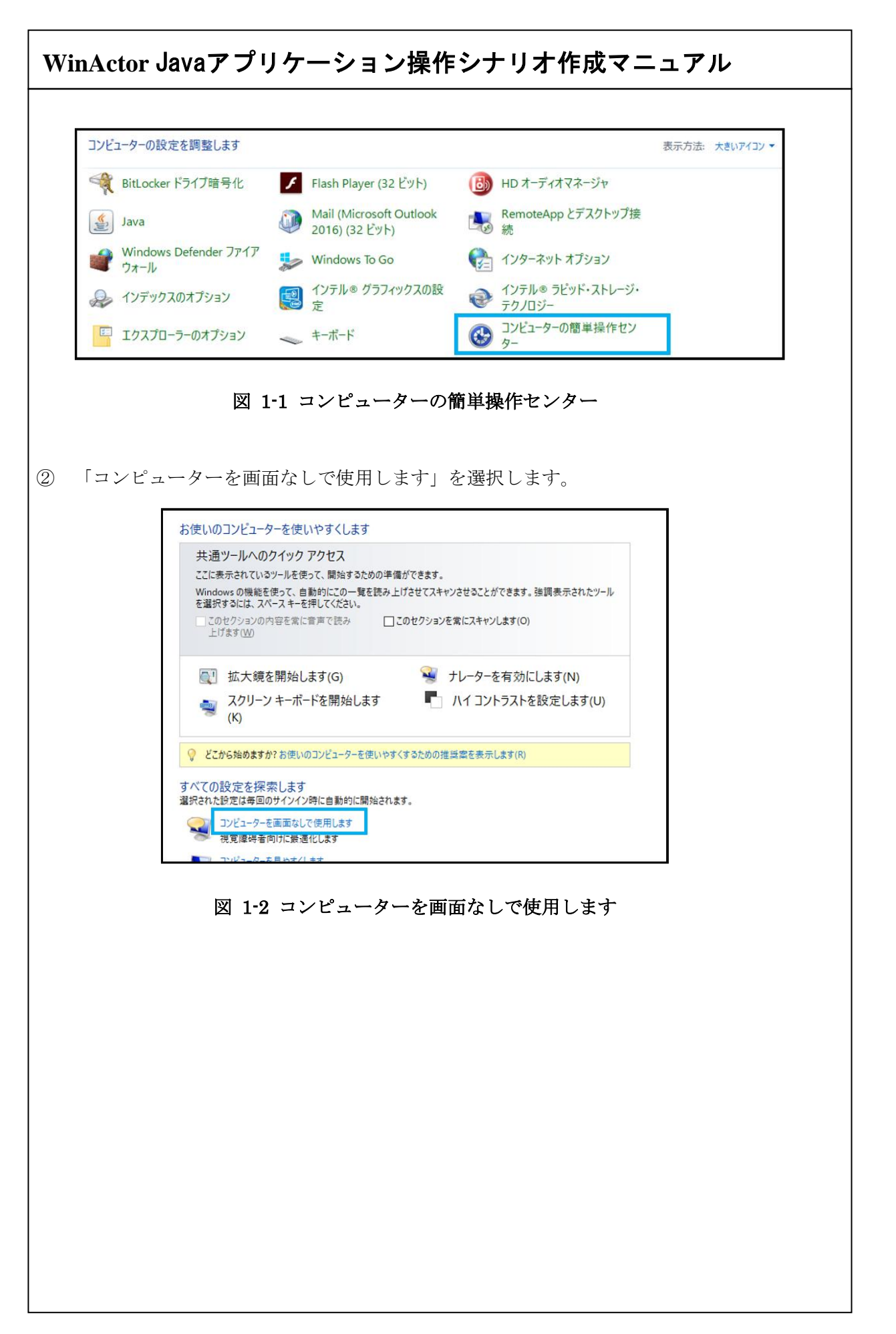

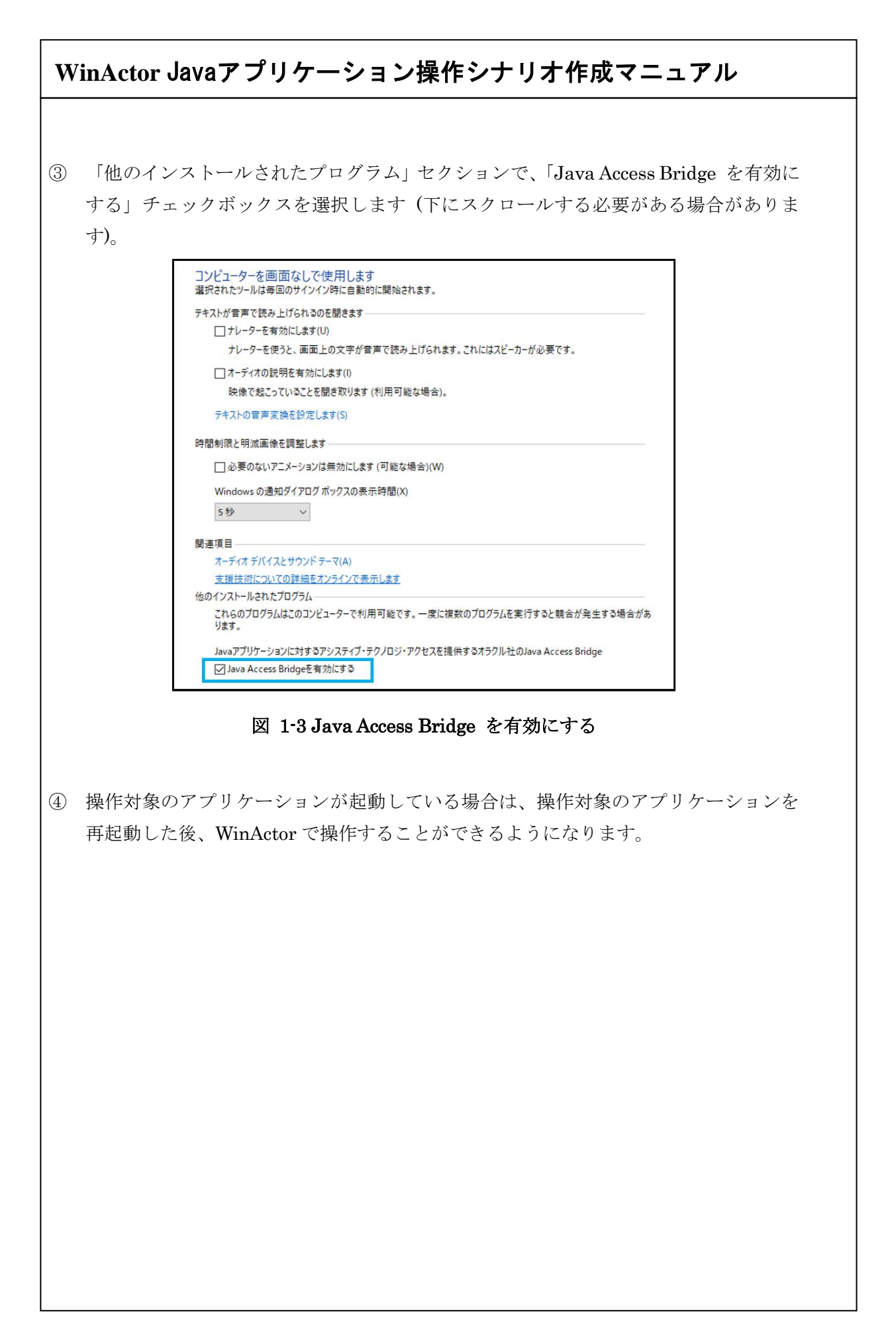

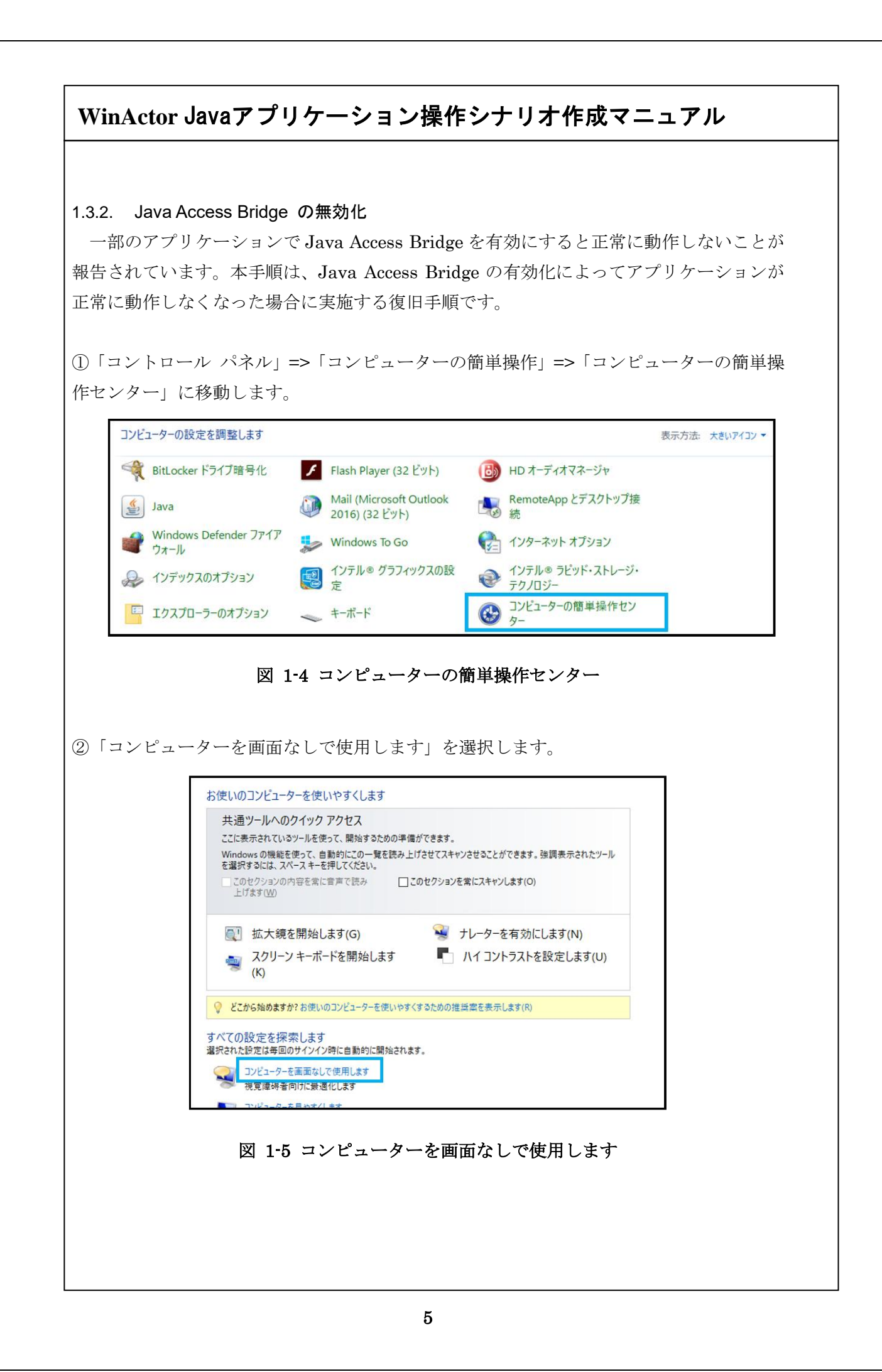

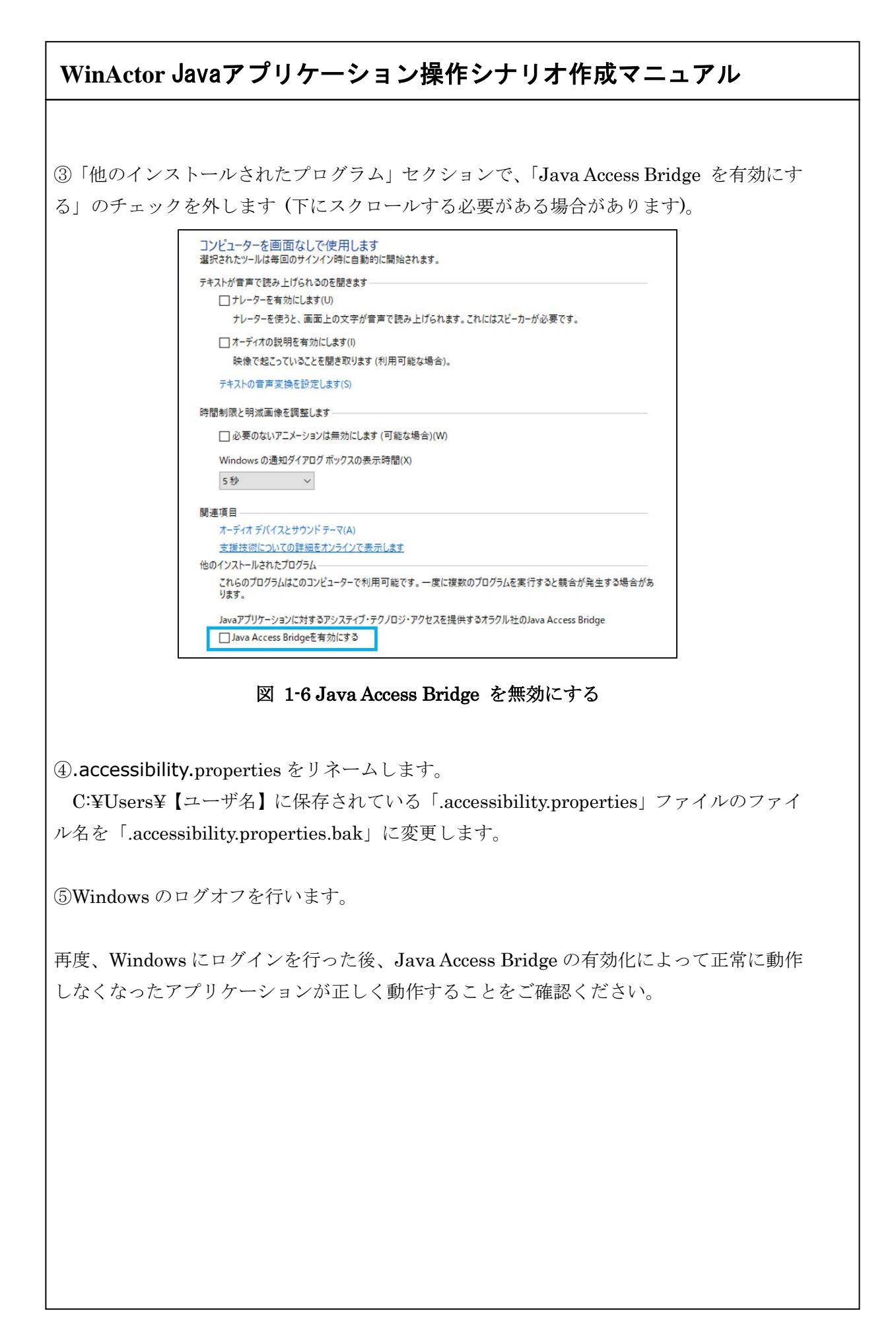

#### 1.3.3. Java アプリケーション実装方式による操作可否

操作対象の Java アプリケーションの実装方式(Swing/AWT)に対する、

「24\_Java 関連」以下で提供されるライブラリでの操作可否について下記に記載します。

表 1-1 Java アプリケーション実装方式による操作可否

| No | ライブラリ名      | Java アプリケーション実装方式による操作可否 |                              |  |
|----|-------------|--------------------------|------------------------------|--|
|    |             | Swing                    | AWT                          |  |
| 1  | チェック状態取得    | 0                        | 0                            |  |
| 2  | 有効無効状態取得    | 0                        | 0                            |  |
| 3  | 値の取得        | 0                        | $\bigtriangleup$             |  |
|    |             |                          | ①Jpath:text からは取得可能          |  |
|    |             |                          | ②Jpath:label からは取得不可         |  |
| 4  | リスト選択取得     | 0                        | $\bigtriangleup$             |  |
|    |             |                          | ①Jpath:list に対して index 指定での取 |  |
|    |             |                          | 得可能。text 指定は取得不可             |  |
|    |             |                          | ②Jpath:combo box からは取得不可     |  |
| 5  | リスト選択       | 0                        | $\bigtriangleup$             |  |
|    |             |                          | ①Jpath:list に対して index 指定での取 |  |
|    |             |                          | 得可能。text 指定は取得不可             |  |
|    |             |                          | ②Jpath:combo box からは取得不可     |  |
| 6  | マルチリスト選択解除  | 0                        | $\bigtriangleup$             |  |
|    |             |                          | index 指定は取得可能                |  |
|    |             |                          | text 指定は取得不可                 |  |
| 7  | マルチリスト全選択解除 | 0                        | 0                            |  |
| 8  | マルチリスト選択    | 0                        | $\bigtriangleup$             |  |
|    |             |                          | index 指定は取得可能                |  |
|    |             |                          | text 指定は取得不可                 |  |
| 9  | タブ選択        | 0                        | _                            |  |
|    |             |                          | AWT にタブは存在しない                |  |
| 10 | クリック        | 0                        | 0                            |  |
| 11 | 値の設定        | 0                        | ×                            |  |
| 12 | 表の値取得       | 0                        | _                            |  |
|    |             |                          | AWT に表は存在しない                 |  |
| 13 | リストー括取得     | 0                        | ×                            |  |
|    |             | <u> </u>                 | 1                            |  |

| 14 | チェックボックス・オン | 0          | 0 |
|----|-------------|------------|---|
| 15 | チェックボックス・オフ | $\bigcirc$ | 0 |

※【凡例】○:操作可能、△:一部の要素のみ操作可能、×:操作不可、-:対象外
 ※JavaApplet の実行については、Applet の実装方式(Swing/AWT)により上記に追従します。

※JavaFX や SWT 等の独自 JDK で実装している Java アプリケーションは動作対象外

#### 1.4. 制限事項

Java アプリケーションを操作するにあたっての制限事項は次の通りです。

- シナリオを実行するときは、操作対象のJavaアプリケーションがデスクトップ上に表示されている状態で実行するようにしてください。要素がデスクトップ外に表示された状態だとボタンクリックに失敗することがあります。
- 操作対象の Java アプリケーションの種類により、2.1 JPath ツール起動時に操作対象の Java アプリケーションを強制終了してしまう場合があります。Java アプリケーション上でデータを編集中の場合は一度保存してから JPath ツールを起動してください。
- JPathの取得、およびシナリオを実行するときは、操作対象のJava アプリケーション とWinActorの起動方法「ユーザーアカウントの種類(管理者/一般ユーザー)」を統 一する必要があります。

例えば、WinActor をユーザー権限で起動した場合、ユーザー権限で起動した Java ア プリケーションしか操作できません。WinActor を管理者権限で起動した場合、管理者 権限で起動した Java アプリケーションしか操作できません。

 MDI 型アプリケーションの子ウィンドウのコントロールボタン(最大化ボタン、最小 化ボタン、閉じるボタン)を操作することはできません。

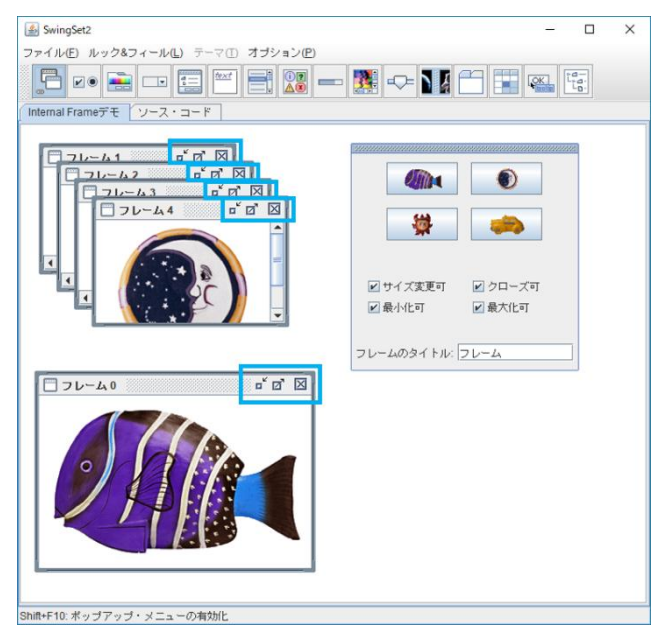

図 1-7 MDI 型アプリケーション

 Java アプリケーションの種類により、Java 関連ライブラリで操作できない場合があり ます。

#### 2. JPath の取得手順

JPath とは、Java アプリケーションの操作に必要な要素の情報を可視化(XPath 相 当)するオブジェクト情報で、操作対象の要素から遡って最上位階層の要素までの情報を パス形式で表現します。要素の情報は、Role 名、値、インデックスで構成されます。 WinActor で Java アプリケーションを操作するにあたり、操作対象の Java アプリケ ーションの要素(ボタンや入力欄)を JPath で指定する必要があります。 以下、JPath 取得ツールを用いて、JPath を取得する手順を説明します。

#### 2.1. JPath 取得ツール起動

WinActor のメニューバーから「ツール」 => 「JPath 取得」を選択します。

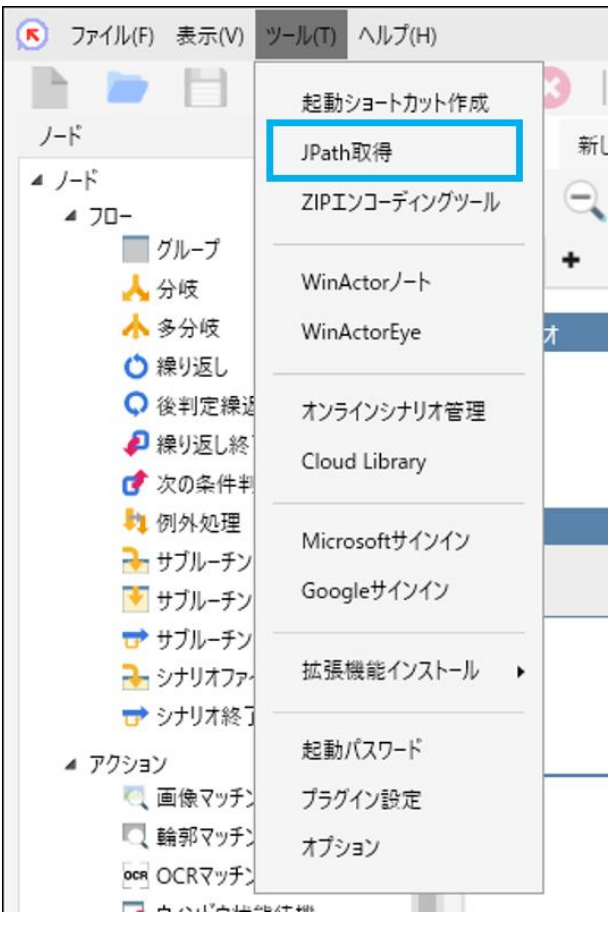

図 2-1 JPath 取得ツールの起動

| JPath 取得ツ | 「取得ワール画面<br>ール画面は WinActor とは独立して起動します。 |
|-----------|-----------------------------------------|
|           | JPath取得ツール ×                            |
|           |                                         |
|           |                                         |
|           | JPath:                                  |
|           |                                         |
|           | 図 2-2 JPath 取得ツール画面                     |
|           |                                         |
|           |                                         |
|           |                                         |
|           |                                         |
|           |                                         |
|           |                                         |
|           |                                         |
|           |                                         |
|           |                                         |
|           |                                         |
|           |                                         |
|           |                                         |
|           |                                         |
|           |                                         |

#### 2.3. 操作要素の指定

JPath 取得ツール画面の左上部にある「 アイコン」をクリックします。次に、操作 対象の Java アプリケーション内で、操作したい要素上にマウスポインタを移動しクリッ クします。

要素の選択中は、マウスの形状が「十」に変わります。

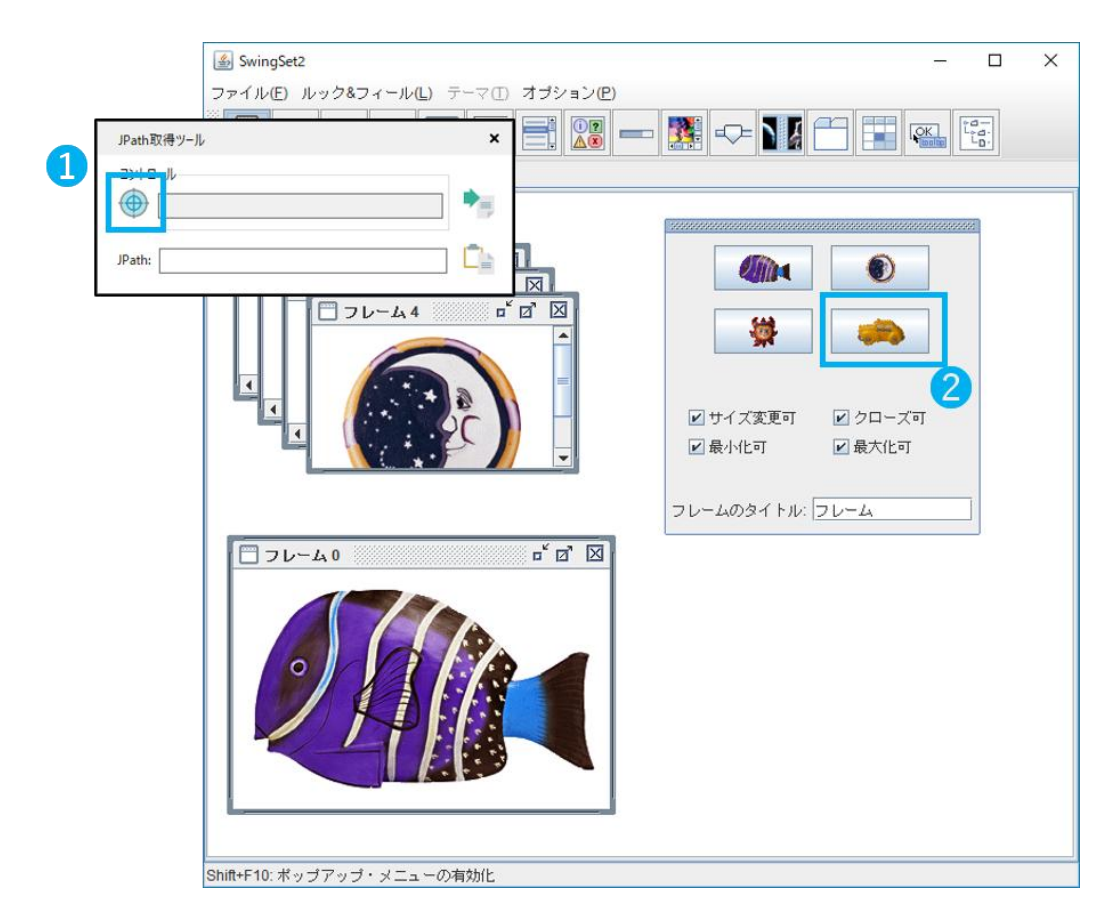

図 2-3 JPath 取得ツール画面(要素の選択)

JPath の取得には、Java アプリケーション側が Java Accessibility API を実装している 必要があります。Java Accessibility API を実装していない Java アプリケーションの JPath を取得することはできません。

| JPath 取得 <sup>い</sup><br>表示されます。 | 'ール画面の「JPath:」に、Java アプリケーションの該当要素の JPath が                                          |
|----------------------------------|--------------------------------------------------------------------------------------|
|                                  | JPath取得ツール ×<br>コントロール                                                               |
|                                  | JPath: /frame,SwingSet2/layered pane/panel/page tab li   図 2-4 JPath 取得ツール画面(要素の選択後) |
|                                  |                                                                                      |
|                                  |                                                                                      |
|                                  |                                                                                      |
|                                  |                                                                                      |
|                                  |                                                                                      |
|                                  |                                                                                      |
|                                  |                                                                                      |

|                            | -                                                                                                    |
|----------------------------|----------------------------------------------------------------------------------------------------|
| ath 取得                     | 身ツール画面の右下部にある「「」ボタン」をクリックします。                                                                                                    |
|                            |                                                                                                    |
|                            | JPath取得ツール ×                                                                                                    |
|                            | コントロール                                                                                                    |
|                            | push button                                                                                                    |
|                            | ID 11 //farma Suita Set2/faurand anna/canal/canatabili                                                                                                    |
|                            | JPath: //frame, swingset2/layered pane/panel/page tab in                                                                                                    |
|                            | <br>図 2-5 JPath 取得ツール画面(JPath コピー操作)                                                                                                    |
|                            |                                                                                                    |
|                            |                                                                                                    |
| リップオ                       | 「ードに該当要素の JPath がコピーされます。                                                                                                    |
| リップオ                       | ベードに該当要素の JPath がコピーされます。                                                                                                    |
| ath は、                     | 「/frame.SwingSet2/layered pane/panel/page tab list/.Internal Frame デモ/                                                                                                    |
| リップオ                       | ベードに該当要素の JPath がコピーされます。                                                                                                    |
| ath は、                     | 「/frame,SwingSet2/layered pane/panel/page tab list/,Internal Frame デモ/                                                                                                    |
| フレーノ                       | ふの作成/layered pane/0/panel3/push button2」のような文字です。メモ                                                                                                    |
| リップオ                       | ボードに該当要素の JPath がコピーされます。                                                                                                    |
| ath は、                     | 「/frame,SwingSet2/layered pane/panel/page tab list/,Internal Frame デモ/                                                                                                    |
| フレーユ                       | への作成/layered pane/,,0/panel,,3/push button,,2」のような文字です。メモ                                                                                                    |
| どに貼り                       | り付けして確認することができます。                                                                                                    |
| リップオ                       | <sup>ボ</sup> ードに該当要素の JPath がコピーされます。                                                                                                    |
| ath は、                     | 「/frame,SwingSet2/layered pane/panel/page tab list/,Internal Frame デモ/                                                                                                    |
| フレーユ                       | への作成/layered pane/,,0/panel,,3/push button,,2」のような文字です。メモ                                                                                                    |
| どに貼り                       | )付けして確認することができます。                                                                                                    |
| リップオ                       | ボードに該当要素の JPath がコピーされます。                                                                                                    |
| ath は、                     | 「/frame,SwingSet2/layered pane/panel/page tab list/,Internal Frame デモ/                                                                                                    |
| フレーユ                       | ふの作成/layered pane/,,0/panel,,3/push button,,2」のような文字です。メモ                                                                                                    |
| ごに貼り                       | )付けして確認することができます。                                                                                                    |
| リップオ                       | ボードに該当要素の JPath がコピーされます。                                                                                                    |
| ath は、                     | 「/frame,SwingSet2/layered pane/panel/page tab list/,Internal Frame デモ/                                                                                                    |
| フレーユ                       | への作成/layered pane/,,0/panel,,3/push button,,2」のような文字です。メモ                                                                                                    |
| どに貼り                       | り付けして確認することができます。                                                                                                    |
| リップオ                       | ボードに該当要素の JPath がコピーされます。                                                                                                    |
| ath は、                     | 「/frame,SwingSet2/layered pane/panel/page tab list/,Internal Frame デモ/                                                                                                    |
| フレーユ                       | への作成/layered pane/,,0/panel,,3/push button,,2」のような文字です。メモ                                                                                                    |
| どに貼り                       | )付けして確認することができます。                                                                                                    |
| リップね                       | ボードに該当要素の JPath がコピーされます。                                                                                                    |
| ath は、                     | 「/frame,SwingSet2/layered pane/panel/page tab list/,Internal Frame デモ/                                                                                                    |
| フレーユ                       | への作成/layered pane/,,0/panel,,3/push button,,2」のような文字です。メモ                                                                                                    |
| ごに貼り                       | )付けして確認することができます。                                                                                                    |
| リップオ                       | ボードに該当要素の JPath がコピーされます。                                                                                                    |
| ath は、                     | 「/frame,SwingSet2/layered pane/panel/page tab list/,Internal Frame デモ/                                                                                                    |
| フレーユ                       | への作成/layered pane/,,0/panel,,3/push button,,2」のような文字です。メモ                                                                                                    |
| ごに貼り                       | )付けして確認することができます。                                                                                                    |
| リップオ                       | ボードに該当要素の JPath がコピーされます。                                                                                                    |
| ath は、                     | 「/frame,SwingSet2/layered pane/panel/page tab list/,Internal Frame デモ/                                                                                                    |
| フレーユ                       | への作成/layered pane/,,0/panel,,3/push button,,2」のような文字です。メモ                                                                                                    |
| ごに貼り                       | ) 付けして確認することができます。                                                                                                    |
| リップオ                       | ボードに該当要素の JPath がコピーされます。                                                                                                    |
| ath は、                     | 「/frame,SwingSet2/layered pane/panel/page tab list/,Internal Frame デモ/                                                                                                    |
| フレーユ                       | への作成/layered pane/,,0/panel,,3/push button,,2」のような文字です。メモ                                                                                                    |
| ごに貼り                       | ) 付けして確認することができます。                                                                                                    |
| リップオ                       | ボードに該当要素の JPath がコピーされます。                                                                                                    |
| ath は、                     | 「/frame,SwingSet2/layered pane/panel/page tab list/,Internal Frame デモ/                                                                                                    |
| フレーユ                       | への作成/layered pane/,,0/panel,,3/push button,,2」のような文字です。メモ                                                                                                    |
| ごに貼り                       | ) 付けして確認することができます。                                                                                                    |
| リップオ                       | ボードに該当要素の JPath がコピーされます。                                                                                                    |
| ath は、                     | 「/frame,SwingSet2/layered pane/panel/page tab list/,Internal Frame デモ/                                                                                                    |
| フレーユ                       | への作成/layered pane/,,0/panel,,3/push button,,2」のような文字です。メモ                                                                                                    |
| どに貼り                       | ) 付けして確認することができます。                                                                                                    |
| リップオ                       | ボードに該当要素の JPath がコピーされます。                                                                                                    |
| ath は、                     | 「/frame,SwingSet2/layered pane/panel/page tab list/,Internal Frame デモ/                                                                                                    |
| フレーユ                       | への作成/layered pane/,,0/panel,,3/push button,,2」のような文字です。メモ                                                                                                    |
| ごに貼り                       | り付けして確認することができます。                                                                                                    |
| リップオ                       | ボードに該当要素の JPath がコピーされます。                                                                                                    |
| ath は、                     | 「/frame,SwingSet2/layered pane/panel/page tab list/,Internal Frame デモ/                                                                                                    |
| フレーム                       | への作成/layered pane/,,0/panel,,3/push button,,2」のような文字です。メモ                                                                                                    |
| どに貼り                       | 0 付けして確認することができます。                                                                                                    |
| リップオ                       | ボードに該当要素の JPath がコピーされます。                                                                                                    |
| れれは、                       | 「/frame,SwingSet2/layered pane/panel/page tab list/,Internal Frame デモ/                                                                                                    |
| フレーム                       | への作成/layered pane/,,0/panel,,3/push button,,2」のような文字です。メモ                                                                                                    |
| どに貼り                       | 0 付けして確認することができます。                                                                                                    |
| リップオ                       | ボードに該当要素の JPath がコピーされます。                                                                                                    |
| ath は、                     | 「/frame,SwingSet2/layered pane/panel/page tab list/,Internal Frame デモ/                                                                                                    |
| レーユ                        | への作成/layered pane/,,0/panel,,3/push button,,2」のような文字です。メモ                                                                                                    |
| どに貼り                       | り付けして確認することができます。                                                                                                    |
| リップオ                       | ボードに該当要素の JPath がコピーされます。                                                                                                    |
| れれは、                       | 「/frame,SwingSet2/layered pane/panel/page tab list/,Internal Frame デモ/                                                                                                    |
| フレーム                       | ふの作成/layered pane/,,0/panel,,3/push button,,2」のような文字です。メモ                                                                                                    |
| どに貼り                       | り付けして確認することができます。                                                                                                    |
| リップね                       | ボードに該当要素の JPath がコピーされます。                                                                                                    |
| ath は、                     | 「/frame,SwingSet2/layered pane/panel/page tab list/,Internal Frame デモ/                                                                                                    |
| フレーユ                       | への作成/layered pane/,,0/panel,,3/push button,,2」のような文字です。メモ                                                                                                    |
| ごに貼り                       | り付けして確認することができます。                                                                                                    |
| 「ップは、<br>けん は レーム !!<br>!! | ボードに該当要素の JPath がコピーされます。<br>「/frame,SwingSet2/layered pane/panel/page tab list/,Internal Frame デモ/<br>への作成/layered pane/,,0/panel,,3/push button,,2」のような文字です。メモ<br>り付けして確認することができます。 |

#### 2.5. JPath の貼り付け

アクションのプロパティ画面にある JPath 入力欄に、「Ctrl+V」で、JPath の値を貼り 付けます。

[更新] ボタンをクリックして設定します。

| プロパティ |                   |                                                |                                                      | ▼ X |
|-------|-------------------|------------------------------------------------|------------------------------------------------------|-----|
|       |                   |                                                | スクリプト実行                                              |     |
|       | 名前 クリ             | ック                                             |                                                      |     |
|       | コメント              |                                                |                                                      |     |
| 設定    | スクリプト             | 注釈                                             | バージョン情報                                              |     |
|       | ウィンドウ語            | 場<br>未<br>識別名                                  | 合、本項目の値が有効になります。<br>設定の場合、10,000ミリ秒となります。<br>(スクリーン) | *   |
|       |                   | JPath<br>⊾:::::::::::::::::::::::::::::::::::: | 値⇒ nel,,3/push button,,2 ▼                           | ł   |
| タイム   | ッィムアウ<br>アウト(ミリ秒) | ▶設定<br>(任意)                                    |                                                      |     |
|       | 更新                | -                                              | 元に戻す                                                 |     |

図 2-6 WinActor プロパティ画面への入力

# WinActor Javaアプリケーション操作シナリオ作成マニュアル 2.6. JPath のダンプファイル出力 JPath 取得ツール画面の右上部にある「「」ボタン」をクリックします。 「名前を付けて保存」画面が表示されますので、ファイル名に適当な名前を付けて保存 します。 JPath取得ツール × コントロール Œ push button JPath: //frame,SwingSet2/layered pane/panel/page tab li 図 2-7 JPath 取得ツール画面(JPath ダンプファイル出力操作) 該当する Java アプリケーションの全要素の JPath をファイルに出力します。 ダンプファイル出力する際は、Java アプリケーションが起動している必要があります。

#### 2.7. JPath 取得エラー

Java Access Bridge が有効になっていない、または操作対象のJava アプリケーション とWinActorの起動方法が異なるときに、「Java Access Bridge で操作を実行できないア プリケーションを選択しました。」というエラーが表示されます。

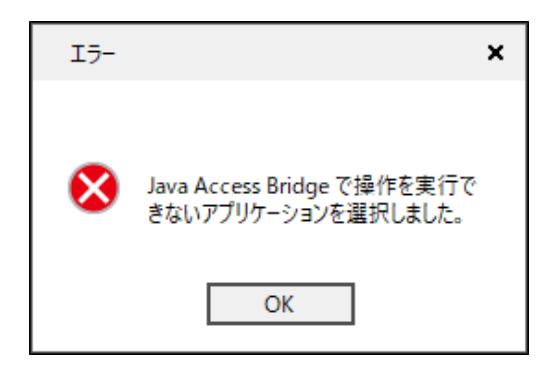

図 2-8 JPath 取得エラー

【原因】

Java Access Bridge が有効になっていない。

【対処方法】

Java Access Bridge を有効(有効化するための手順は 1.3.1Java Access Bridge の有効 化を参照)にした後、ご利用ください。

【原因】

操作対象の Java アプリケーションと WinActor の起動方法「ユーザーアカウントの種類(管理者/一般ユーザー)」が異なる。

【対処方法】

操作対象の Java アプリケーションの起動方法をご確認のうえ、WinActor を同じ起動方法に合わせて起動してください。

例えば、Java アプリケーションをユーザー権限で起動している場合は、WinActor をユ ーザー権限で起動する必要があります。Java アプリケーションを管理者権限で起動してい る場合は、WinActor を管理者権限で起動する必要があります。

#### 3. シナリオ作成手順

Java 関連ライブラリを使って Java アプリケーションを自動操作します。 「値の設定」ライブラリを例にとって、Java アプリケーションを操作するシナリオの作成 手順を説明します。

[手順]

3.1 JPath の取得

3.2 シナリオの作成

① ライブラリを配置

② ライブラリのプロパティ値を設定

#### 3.1. JPath の取得

「2 JPath の取得手順」を参照し、操作対象の要素(今回の例では「値の設定」をおこなう要素)の JPath を取得します。

#### 3.2. シナリオの作成

パレットエリアの「ライブラリ」タブを選択し、「24\_Java 関連」をダブルクリックして展開します。

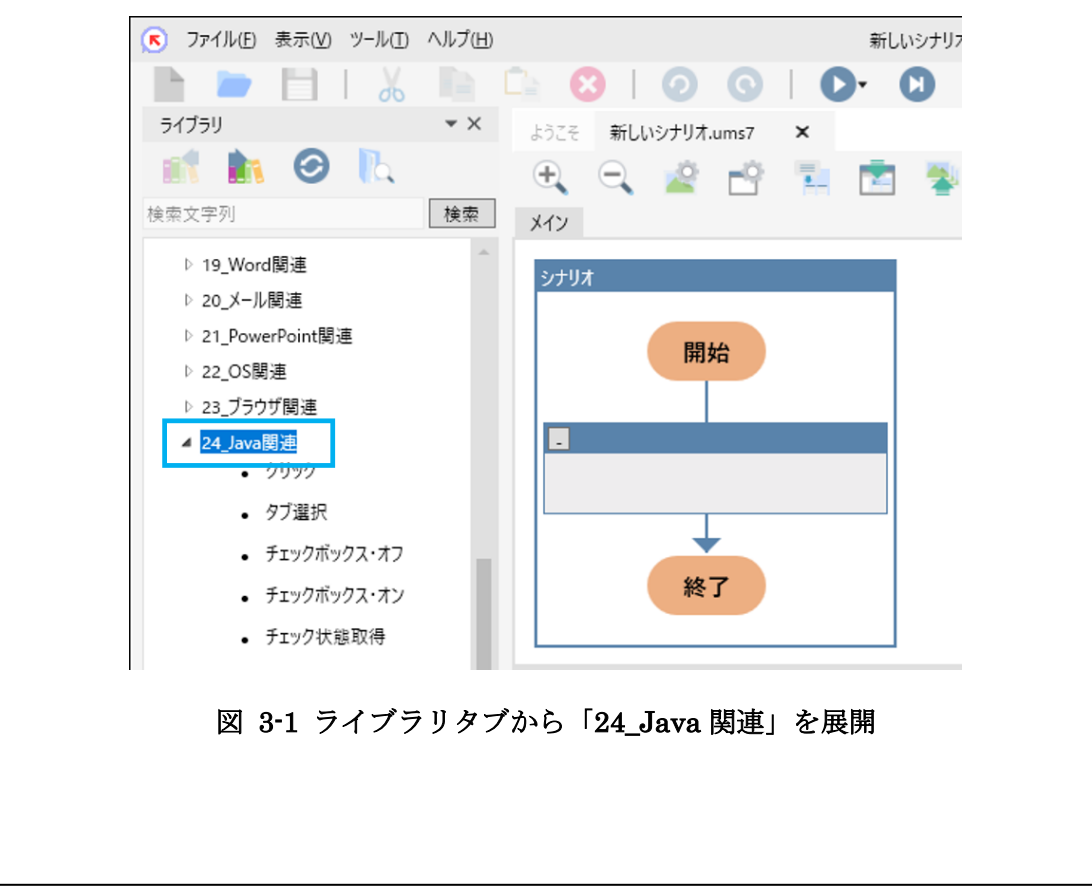

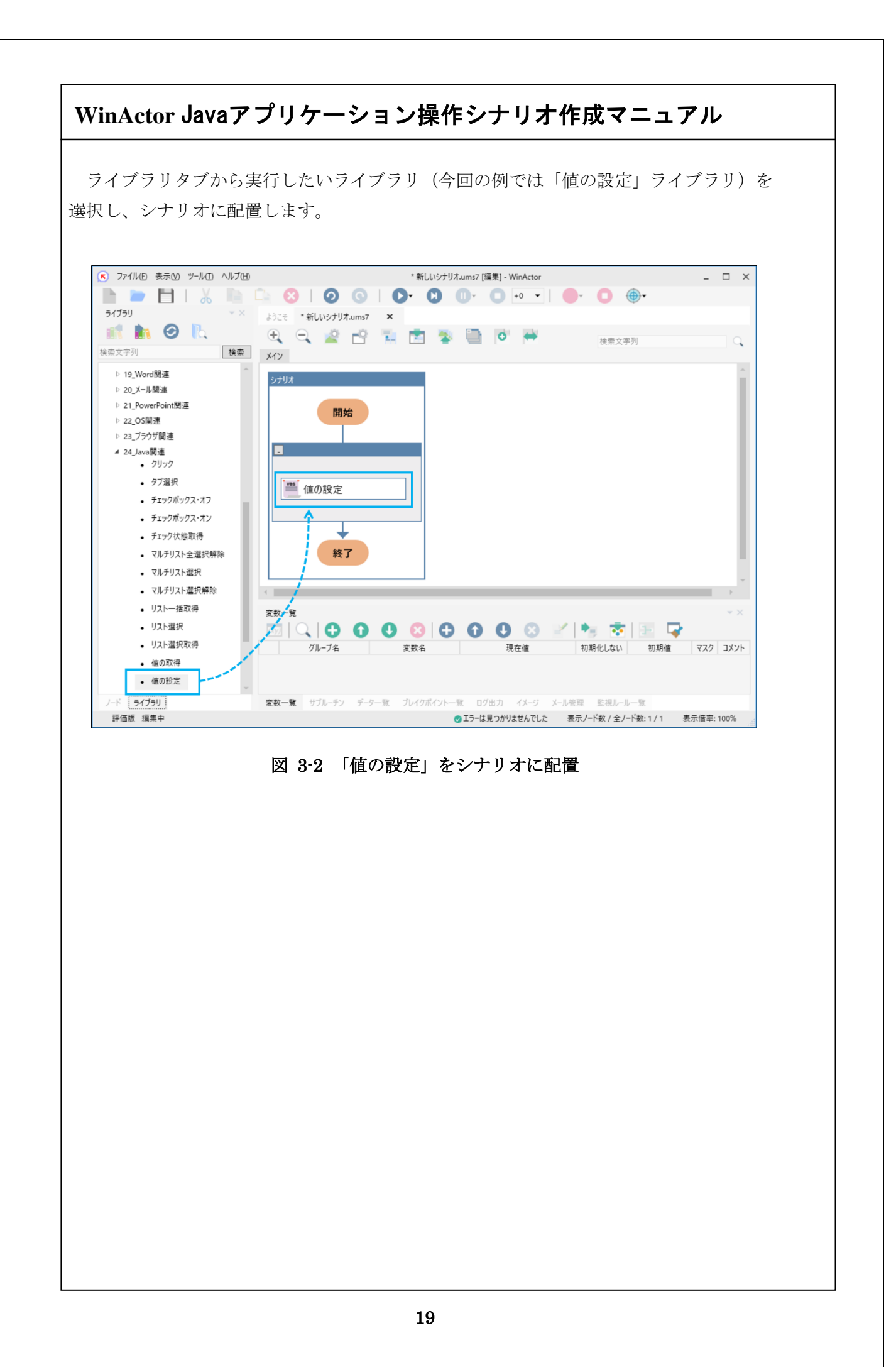

| )シナリオに酢<br><b>プロ/</b>           | 2置した「値の設定」を<br><b>パティ</b>                   | をダブルクリックしてプロパティ画面を表示しま<br>                                            |
|---------------------------------|---------------------------------------------|-----------------------------------------------------------------------|
| プロノ                             | (71                                         | <b>▼</b> ×                                                            |
|                                 |                                             |                                                                       |
|                                 |                                             | フクリプト実行                                                               |
|                                 | タカ 佐の設定                                     |                                                                       |
|                                 |                                             |                                                                       |
|                                 | 1721                                        |                                                                       |
| B                               | 定 スクリプト 注釈 ノ                                | パージョン情報                                                               |
|                                 | ウィンドウ識別名                                    | • •                                                                   |
|                                 | JPath 值                                     | ⇒ ▼                                                                   |
|                                 | 設定する値値                                      | ⇒ ▼                                                                   |
|                                 | タイトマウト設定 シ                                  | +11オ佳報画面で指定 ▼                                                         |
|                                 |                                             |                                                                       |
|                                 | タイムアウト(ミリ秒)(任意) 値                           | .≓ <b>▼</b>                                                           |
|                                 | 更新                                          | 元に戻す                                                                  |
|                                 | 図 3-3 「値の                                   | 設定」のプロパティ画面                                                           |
| ・プロパティ項<br>:の表に示しま <sup>、</sup> | 目を設定し、[更新] ¤<br>す。<br><b>表 3-1 「値の設定」</b> ラ | ボタンをクリックします。各プロパティ項目の説明<br>ライブラリ・プロパティ項目一覧                            |
| ライブラリ名                          | プロパティ項目                                     | 説明                                                                    |
| 「の設定                            | ウィンドウ識別名                                    | リストの中から、対象となる Java アプリケーシ                                             |
|                                 |                                             | ョンを選択します。                                                             |
|                                 | ターゲット選択                                     | ボタンをクリックして、対象となる Java アプリ                                             |
|                                 |                                             | ケーションを指定します。                                                          |
|                                 | JPath                                       | <b>13.1 JPath</b> の取待」で取得した、値を設定する<br><b>亜</b> 素の <b>D</b> ath な記字します |

| WinActor Javaアプリケーショ | ン操作シナリオ作成マニュアル            |
|----------------------|---------------------------|
|                      |                           |
| タイムアウト設定             | タイムアウト設定の参照先を指定します。       |
|                      | 「シナリオ情報画面で指定」、「オプション画面    |
|                      | で指定」、「ノードで指定」から選択します。     |
|                      | 「シナリオ情報画面で指定」の場合、シナリオ     |
|                      | 情報画面で設定されたタイムアウトの設定値が     |
|                      | 有効になります。                  |
|                      | 「オプション画面で指定」の場合、オプション     |
|                      | 画面で設定されたタイムアウトの設定値が有効     |
|                      | になります。                    |
|                      | 「ノードで指定」の場合、「タイムアウト(ミリ    |
|                      | 秒)(任意)」の値が有効になります。        |
| タイムアウト(ミリ            | 指定された要素を見つけるまで待機する時間で     |
| 秒)(任意)               | す。                        |
|                      | 「タイムアウト設定」で「ノードで指定」を選     |
|                      | 択した場合のみ有効です。              |
|                      | 直接入力、または、変数を設定します。        |
|                      | 未設定の場合、10,000 ミリ秒の値が採用されま |
|                      | す。                        |

## 4. ライブラリ・プロパティの一覧

「24\_Java 関連」以下で提供されるライブラリと、各ライブラリのプロパティ項目を示します。

#### 4.1. クリック

Java アプリケーションの要素(ボタンやチェックボックス等)を指定しクリックします。

| ライブラリ名 | プロパティ項目  | 説明                       |
|--------|----------|--------------------------|
| クリック   | ウィンドウ識別名 | リストの中から、対象となる Java アプリケー |
|        |          | ションを選択します。               |
|        | ターゲット選択  | ボタンをクリックして、対象となる Java アプ |
|        |          | リケーションを指定します。            |
|        | JPath    | クリックする要素の JPath を設定します。  |
|        | タイムアウト設定 | タイムアウト設定の参照先を指定します。      |
|        |          | 「シナリオ情報画面で指定」、「オプション画面   |
|        |          | で指定」、「ノードで指定」から選択します。    |
|        |          | 「シナリオ情報画面で指定」の場合、シナリオ    |
|        |          | 情報画面で設定されたタイムアウトの設定値が    |
|        |          | 有効になります。                 |
|        |          | 「オプション画面で指定」の場合、オプション    |
|        |          | 画面で設定されたタイムアウトの設定値が有効    |
|        |          | になります。                   |
|        |          | 「ノードで指定」の場合、「タイムアウト(ミ    |
|        |          | リ秒)(任意)」の値が有効になります。      |
|        | タイムアウト(ミ | 指定された要素を見つけるまで待機する時間で    |
|        | リ秒)(任意)  | す。                       |
|        |          | 「タイムアウト設定」で「ノードで指定」を選    |
|        |          | 択した場合のみ有効です。             |
|        |          | 直接入力、または、変数を設定します。       |
|        |          | 未設定の場合、10,000 ミリ秒の値が採用され |
|        |          | ます。                      |

表 4-1 ライブラリ・プロパティ項目

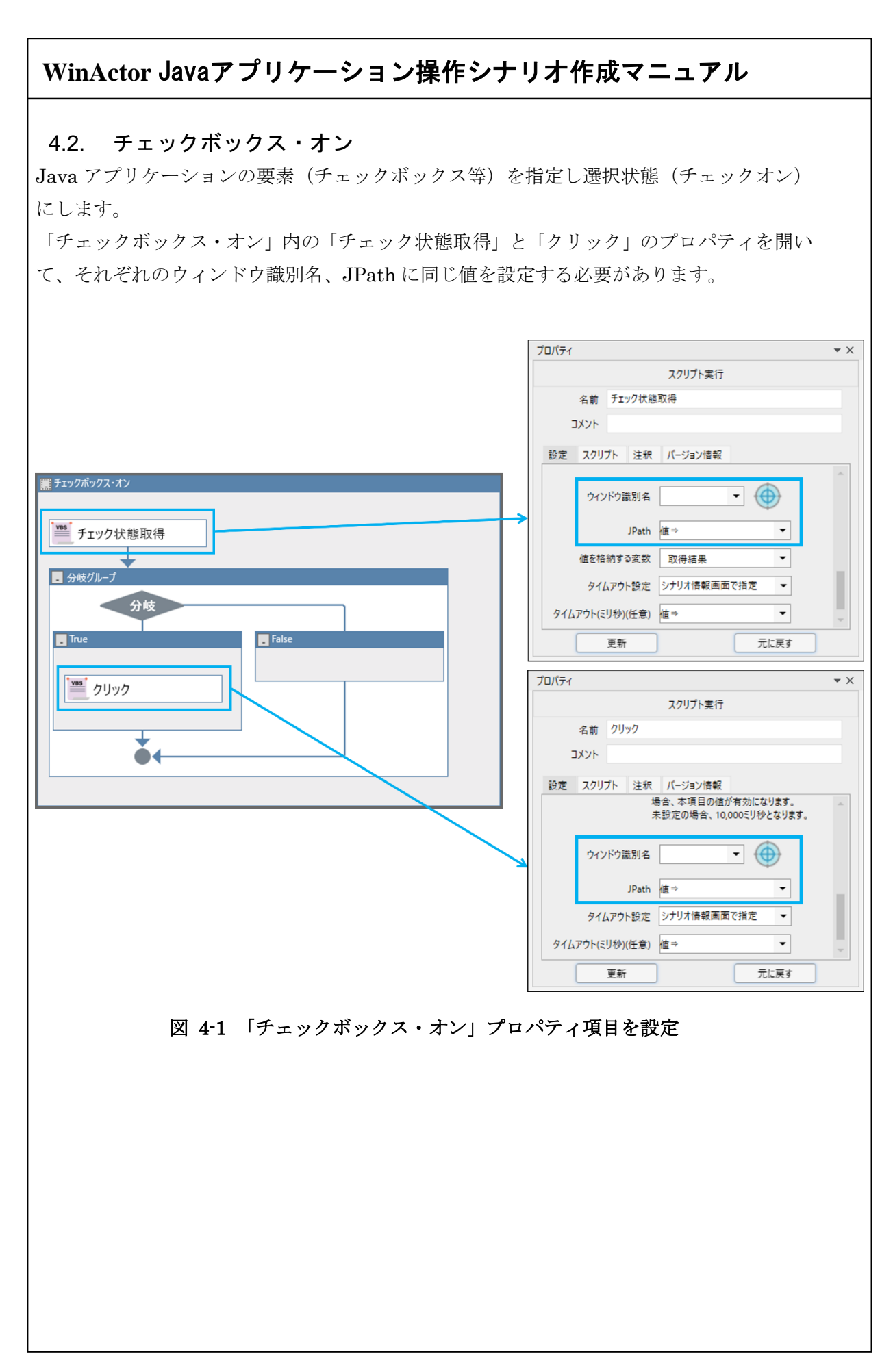

#### 表 4-2 チェック状態取得ライブラリ・プロパティ項目

| ライブラリ名   | プロパティ項目   | 説明                                           |
|----------|-----------|----------------------------------------------|
| チェック状態取得 | ウィンドウ識別名  | リストの中から、対象となる Java アプリケ                      |
|          |           | ーションを選択します。                                  |
|          | ターゲット選択   | ボタンをクリックして、対象となる Java ア                      |
|          |           | プリケーションを指定します。                               |
|          | JPath     | クリックする要素の JPath を設定します。                      |
|          | 値を格納する変数  | 取得した値を格納する変数を指定します。                          |
|          | タイムアウト設定  | タイムアウト設定の参照先を指定します。                          |
|          |           | 「シナリオ情報画面で指定」、「オプション<br>画面で指定」、「ノードで指定」から選択し |
|          |           | ます。                                          |
|          |           | 「シナリオ情報画面で指定」の場合、シナ                          |
|          |           | リオ情報画面で設定されたタイムアウトの                          |
|          |           | 設定値が有効になります。                                 |
|          |           | 「オプション画面で指定」の場合、オプシ                          |
|          |           | ョン画面で設定されたタイムアウトの設定                          |
|          |           | 値が有効になります。                                   |
|          |           | ノートで指定] の場合、 タイムアリト                          |
|          |           | (、クシア(江急)」の個が有効になりよ                          |
|          | タイムアウト(ミリ | 指定された要素を見つけるまで待機する時                          |
|          | 秒)(任意)    | 間です。                                         |
|          |           | 「タイムアウト設定」で「ノードで指定」                          |
|          |           | を選択した場合のみ有効です。                               |
|          |           | 直接入力、または、変数を設定します。                           |
|          |           | 未設定の場合、10,000 ミリ秒の値が採用さ                      |
|          |           | れます。                                         |

#### 表 4-3 クリックライブラリ・プロパティ項目

| ライブラリ名 | プロパティ項目  | 説明                      |
|--------|----------|-------------------------|
| クリック   | ウィンドウ識別名 | リストの中から、対象となる Java アプリケ |
|        |          | ーションを選択します。             |
|        | ターゲット選択  | ボタンをクリックして、対象となる Java ア |
|        |          | プリケーションを指定します。          |
|        | JPath    | クリックする要素の JPath を設定します。 |
|        |          |                         |
|        | タイムアウト設定 | タイムアウト設定の参照先を指定します。     |
|        |          | 「シナリオ情報画面で指定」、「オプション    |
|        |          | 画面で指定」、「ノードで指定」から選択し    |
|        |          | ます。                     |
|        |          | 「シナリオ情報画面で指定」の場合、シナ     |
|        |          | リオ情報画面で設定されたタイムアウトの     |
|        |          | 設定値が有効になります。            |
|        |          | 「オプション画面で指定」の場合、オプシ     |
|        |          | ョン画面で設定されたタイムアウトの設定     |
|        |          | 値が有効になります。              |
|        |          | 「ノードで指定」の場合、「タイムアウト     |
|        |          | (ミリ秒)(任意)」の値が有効になりま     |
|        |          | す。                      |
|        | タイムアウト(ミ | 指定された要素を見つけるまで待機する時     |
|        | リ秒)(任意)  | 間です。                    |
|        |          | 「タイムアウト設定」で「ノードで指定」     |
|        |          | を選択した場合のみ有効です。          |
|        |          | 直接入力、または、変数を設定します。      |
|        |          | 未設定の場合、10,000 ミリ秒の値が採用さ |
|        |          | れます。                    |
|        |          |                         |
|        |          |                         |

#### 4.3. チェックボックス・オフ

Java アプリケーションの要素 (チェックボックス等) を指定し未選択状態 (チェックオフ) にします。

#### 表 4-4 チェック状態取得ライブラリ・プロパティ項目

| チェック状態取得         ウィンドウ識別名         リストの中から、対象となる Java アブリ<br>ーションを選択します。           ターゲット選択         ボタンをクリックして、対象となる Java<br>ブリケーションを指定します。           JPath         クリックする要素の JPath を設定します。           値を格納する変数         取得した値を格納する変数を指定します。           タイムアウト設定         タイムアウト設定の参照先を指定します。           タイムアウト設定         タイムアウト設定の参照先を指定します。           アンナリオ情報画面で指定」の場合、シナリオ情報画面で指定」の場合、シナリオ情報画面で指定」の場合、シナリオ情報画面で設定されたタイムアウトの設定値が有効になります。           「シナリオ情報画面で設定されたタイムアウトの設定値が有効になります。           「オブション画面で設定されたタイムアウトの設定値が有効になります。           「ノードで指定」の場合、「タイムアウト           シイムアウト (ミリ           指定された要素を見つけるまで待機する時間です。           タイムアウト (ミリ           物)(任意)           市です。           「タイムアウト (ミリ           おたされた要素を見つけるまで待機する時間です。           「タイムアウト (ミリ           北方、たに、変数を設定します。           未設定の場合、10,000 ミリ秒の値が採用 :           れます。                   | ライブラリ名   | プロパティ項目    | 説明                                               |
|----------------------------------------------------------------------------------------------------|----------|------------|--------------------------------------------------|
| ーションを選択します。           ターゲット選択         ボタンをクリックして、対象となるJava<br>ブリケーションを指定します。           JPath         クリックする要素のJPathを設定します。           値を格納する変数         取得した値を格納する変数を指定します。           タイムアウト設定         タイムアウト設定の参照先を指定します。           タイムアウト設定         タイムアウト設定の参照先を指定します。           「シナリオ情報画面で指定」、「オブション<br>画面で指定」の場合、シナ<br>リオ情報画面で設定されたタイムアウトの設定値が有効になります。           「オブション画面で指定」の場合、オブシ<br>ョン画面で設定されたタイムアウトの設定<br>値が有効になります。           「オブション画面で指定」の場合、「タイムアウトの設定<br>値が有効になります。           「ノードで指定」の場合、「タイムアウト           (ミリ秒)(任意)」の値が有効になりま<br>す。           タイムアウト(ミリ           物)(任意)           期です。           「タイムアウト(ミリ           おたこれた要素を見つけるまで待機する時<br>間です。           「タイムアウト(ミリ           おたこれた要素を見つけるまで待機する時<br>間です。           「タイムアウト酸定」で「ノードで指定」<br>を選択した場合のみ有効です。           直接入力、または、変数を設定します。           未設定の場合、10,000 ミリ秒の値が採用:<br>れます。 | チェック状態取得 | ウィンドウ識別名   | リストの中から、対象となる Java アプリケ                          |
| ターゲット選択       ボタンをクリックして、対象となる Java         ブリケーションを指定します。           JPath       クリックする要素の JPath を設定します。         値を格納する変数       取得した値を格納する変数を指定します。         タイムアウト設定       タイムアウト設定の参照先を指定します。         タイムアウト設定       タイムアウト設定の参照先を指定します。         マンリオ情報画面で指定」、「オブション画面で指定」の場合、シナリオ情報画面で指定」の場合、シナリオ情報画面で設定されたタイムアウトの設定値が有効になります。         「オブション画面で指定」の場合、オブション画面で指定」の場合、オブション画面で設定されたタイムアウトの設定値が有効になります。         「ノードで指定」の場合、「タイムアウトの設定値が有効になります。         「ノードで指定」の場合、「タイムアウト         (ミリ秒)(任意)」の値が有効になりま         ジー         シイムアウト(ミリ         指定された要素を見つけるまで待機する時間です。         「タイムアウト設定」で「ノードで指定」を選択した場合のみ有効です。         直接入力、または、変数を設定します。         未設定の場合、10,000 ミリ秒の値が採用:         れます。                                                                                                    |          |            | ーションを選択します。                                      |
| プリケーションを指定します。<br>JPath クリックする要素のJPathを設定します。<br>値を格納する変数 取得した値を格納する変数を指定します。<br>タイムアウト設定 タイムアウト設定の参照先を指定します。<br>「シナリオ情報画面で指定」、「オブション<br>画面で指定」、「ノードで指定」から選択し<br>ます。<br>「シナリオ情報画面で指定」の場合、シナ<br>リオ情報画面で設定されたタイムアウトの設定<br>値が有効になります。<br>「オブション画面で設定されたタイムアウトの設定<br>値が有効になります。<br>「ノードで指定」の場合、「タイムアウト<br>(ミリ秒)(任意)」の値が有効になりま<br>す。<br>タイムアウト(ミリ<br>粉)(任意) 指定された要素を見つけるまで待機する時<br>間です。<br>「タイムアウト設定」で「ノードで指定」<br>を選択した場合のみ有効です。<br>直接入力、または、変数を設定します。<br>未設定の場合、10,000 ミリ秒の値が採用:<br>れます。                                                                                                    |          | ターゲット選択    | ボタンをクリックして、対象となる Java ア                          |
| <ul> <li>JPath クリックする要素の JPath を設定します。</li> <li>値を格納する変数 取得した値を格納する変数を指定します。</li> <li>タイムアウト設定 タイムアウト設定の参照先を指定します。</li> <li>「シナリオ情報画面で指定」、「オプション<br/>画面で指定」、「ノードで指定」から選択します。</li> <li>「シナリオ情報画面で指定」の場合、シナ<br/>リオ情報画面で設定されたタイムアウトの設定値が有効になります。</li> <li>「オプション画面で設定されたタイムアウトの設定値が有効になります。</li> <li>「ノードで指定」の場合、「タイムアウトの設定値が有効になります。</li> <li>「ノードで指定」の場合、「タイムアウトの設定値が有効になります。</li> <li>タイムアウト(ミリ 指定された要素を見つけるまで待機する時間です。</li> <li>タイムアウト(ミリ 指定された要素を見つけるまで待機する時間です。</li> <li>「タイムアウト設定」で「ノードで指定」を選択した場合のみ有効です。</li> <li>直接入力、または、変数を設定します。</li> <li>未設定の場合、10,000 ミリ秒の値が採用:</li> </ul>                                                                                                    |          |            | プリケーションを指定します。                                   |
| <ul> <li>値を格納する変数</li> <li>取得した値を格納する変数を指定します。</li> <li>タイムアウト設定の参照先を指定します。</li> <li>「シナリオ情報画面で指定」、「オブション<br/>画面で指定」、「ノードで指定」から選択します。</li> <li>「シナリオ情報画面で指定」の場合、シナリオ情報画面で設定されたタイムアウトの設定値が有効になります。</li> <li>「オプション画面で設定されたタイムアウトの設定値が有効になります。</li> <li>「ノードで指定」の場合、「タイムアウトの設定値が有効になります。</li> <li>「ノードで指定」の場合、「タイムアウト</li> <li>(ミリ秒)(任意)」の値が有効になります。</li> <li>「タイムアウト(ミリ</li> <li>粉)(任意)</li> <li>指定された要素を見つけるまで待機する時間です。</li> <li>「タイムアウト設定」で「ノードで指定」を選択した場合のみ有効です。</li> <li>直接入力、または、変数を設定します。</li> <li>未設定の場合、10,000 ミリ秒の値が採用:</li> <li>れます。</li> </ul>                                                                                                    |          | JPath      | クリックする要素の JPath を設定します。                          |
| タイムアウト設定       タイムアウト設定の参照先を指定します。         「シナリオ情報画面で指定」、「オプション         画面で指定」、「ノードで指定」から選択します。         「シナリオ情報画面で指定」の場合、シナリオ情報画面で指定」の場合、シナリオ情報画面で設定されたタイムアウトの設定値が有効になります。         「オプション画面で設定されたタイムアウトの設定値が有効になります。         「ノードで指定」の場合、「タイムアウトの設定値が有効になります。         「ノードで指定」の場合、「タイムアウトの設定         「シナリオ情報画面で指定」の場合、オプション画面で設定されたタイムアウトの設定         「オプション画面で設定されたタイムアウトの設定         「ノードで指定」の場合、「タイムアウト         (ミリ秒)(任意)」の値が有効になります。         「タイムアウト(ミリ         指定された要素を見つけるまで待機する時間です。         「タイムアウト設定」で「ノードで指定」         を選択した場合のみ有効です。         直接入力、または、変数を設定します。         未設定の場合、10,000 ミリ秒の値が採用:         れます。                                                                                                    |          | 値を格納する変数   | 取得した値を格納する変数を指定します。                              |
| <ul> <li>「シナリオ情報画面で指定」、「オプション<br/>画面で指定」、「ノードで指定」から選択します。</li> <li>「シナリオ情報画面で指定」の場合、シナリオ情報画面で設定されたタイムアウトの設定値が有効になります。</li> <li>「オプション画面で設定されたタイムアウトの設定値が有効になります。</li> <li>「ノードで指定」の場合、「タイムアウトの設定値が有効になります。</li> <li>「ノードで指定」の場合、「タイムアウト</li> <li>(ミリ秒)(任意)」の値が有効になります。</li> <li>タイムアウト(ミリ<br/>粉)(任意)</li> <li>指定された要素を見つけるまで待機する時間です。</li> <li>「タイムアウト設定」で「ノードで指定」を選択した場合のみ有効です。</li> <li>直接入力、または、変数を設定します。</li> <li>未設定の場合、10,000 ミリ秒の値が採用されます。</li> </ul>                                                                                                    |          | タイムアウト設定   | タイムアウト設定の参照先を指定します。                              |
| <ul> <li>画面で指定」、「ノードで指定」から選択します。</li> <li>「シナリオ情報画面で指定」の場合、シナリオ情報画面で設定されたタイムアウトの設定値が有効になります。</li> <li>「オプション画面で指定」の場合、オプション画面で指定」の場合、オプション画面で設定されたタイムアウトの設定値が有効になります。</li> <li>「ノードで指定」の場合、「タイムアウトの設定値が有効になります。</li> <li>タイムアウト(ミリ 指定された要素を見つけるまで待機する時間です。</li> <li>「タイムアウト設定」で「ノードで指定」を選択した場合のみ有効です。</li> <li>直接入力、または、変数を設定します。</li> <li>未設定の場合、10,000 ミリ秒の値が採用されます。</li> </ul>                                                                                                    |          |            | 「シナリオ情報画面で指定」、「オプション                             |
| <ul> <li>ます。         <ul> <li>「シナリオ情報画面で指定」の場合、シナリオ情報画面で設定されたタイムアウトの設定値が有効になります。                 「オプション画面で指定」の場合、オプション画面で設定されたタイムアウトの設定値が有効になります。                 「ノードで指定」の場合、「タイムアウトの設定値が有効になります。                 「ノードで指定」の場合、「タイムアウト(ミリや)(任意)」の値が有効になります。                 「ノードで指定」の場合、「タイムアウト(ミリや)(任意)」の値が有効になります。                 「タイムアウト設定」で「ノードで指定」を選択した場合のみ有効です。                 直接入力、または、変数を設定します。                 未設定の場合、10,000 ミリ秒の値が採用されます。                 れます。                 </li> <li>「シナリオ情報画面で指定」の場合、シナリシングレンジングレンジングレンジングレンジングレンジングレンジングングングングレンジングングングング</li></ul></li></ul>                                                                                                    |          |            | 画面で指定」、「ノードで指定」から選択し                             |
| <ul> <li>「シナリオ情報画面で指定」の場合、シナリオ情報画面で設定されたタイムアウトの設定値が有効になります。</li> <li>「オプション画面で設定されたタイムアウトの設定値が有効になります。</li> <li>「ノードで指定」の場合、「タイムアウトの設定値が有効になります。</li> <li>「ノードで指定」の場合、「タイムアウト(ミリ秒)(任意)」の値が有効になります。</li> <li>タイムアウト(ミリ 指定された要素を見つけるまで待機する時間です。</li> <li>「タイムアウト設定」で「ノードで指定」を選択した場合のみ有効です。</li> <li>直接入力、または、変数を設定します。</li> <li>未設定の場合、10,000 ミリ秒の値が採用されます。</li> </ul>                                                                                                    |          |            | ます。                                              |
| <ul> <li>リオ情報画面で設定されたタイムアウトの設定値が有効になります。         <ul> <li>「オプション画面で指定」の場合、オプション画面で設定されたタイムアウトの設定値が有効になります。</li> <li>「ノードで指定」の場合、「タイムアウトの設定値が有効になります。</li> <li>「ノードで指定」の場合、「タイムアウト</li> <li>(ミリ秒)(任意)」の値が有効になります。</li> <li>タイムアウト(ミリ<br/><li>り(任意)</li> <li>指定された要素を見つけるまで待機する時間です。</li> <li>「タイムアウト設定」で「ノードで指定」を選択した場合のみ有効です。</li> <li>直接入力、または、変数を設定します。</li> <li>未設定の場合、10,000 ミリ秒の値が採用されます。</li> </li></ul> </li> </ul>                                                                                                    |          |            | 「シナリオ情報画面で指定」の場合、シナ                              |
| <ul> <li>設定値が有効になります。         <ul> <li>「オプション画面で指定」の場合、オプション画面で設定されたタイムアウトの設定値が有効になります。</li> <li>「ノードで指定」の場合、「タイムアウト<br/>(ミリ秒)(任意)」の値が有効になります。</li> <li>タイムアウト(ミリ<br/>秒)(任意)</li> <li>指定された要素を見つけるまで待機する時間です。</li> <li>「タイムアウト設定」で「ノードで指定」を選択した場合のみ有効です。</li> <li>直接入力、または、変数を設定します。</li> <li>未設定の場合、10,000 ミリ秒の値が採用されます。</li> </ul> </li> </ul>                                                                                                    |          |            | リオ情報画面で設定されたタイムアウトの                              |
| <ul> <li>「オプション画面で指定」の場合、オプション画面で設定されたタイムアウトの設定<br/>値が有効になります。</li> <li>「ノードで指定」の場合、「タイムアウト<br/>(ミリ秒)(任意)」の値が有効になります。</li> <li>タイムアウト(ミリ<br/>秒)(任意)</li> <li>指定された要素を見つけるまで待機する時<br/>間です。</li> <li>「タイムアウト設定」で「ノードで指定」</li> <li>を選択した場合のみ有効です。</li> <li>直接入力、または、変数を設定します。</li> <li>未設定の場合、10,000 ミリ秒の値が採用されます。</li> </ul>                                                                                                    |          |            | 設定値が有効になります。                                     |
| <ul> <li>コン画面で設定されたタイムアウトの設定<br/>値が有効になります。         <ul> <li>「ノードで指定」の場合、「タイムアウト<br/>(ミリ秒)(任意)」の値が有効になりま<br/>す。</li> <li>タイムアウト(ミリ<br/>秒)(任意)</li> <li>指定された要素を見つけるまで待機する時<br/>間です。             <ul> <li>「タイムアウト設定」で「ノードで指定」<br/>を選択した場合のみ有効です。                 <ul> <li>直接入力、または、変数を設定します。                     <ul> <li>未設定の場合、10,000 ミリ秒の値が採用されます。</li> </ul> <li>「リカンの値が採用されます。</li> <li>(1,000 ミリ秒の値が採用されます。)</li> <li>(1,000 ミリ秒の値が採用されます。)</li> <li>(1,000 ミリ秒の値が採用されます。)</li> <li>(1,000 ミリ秒の値が採用されます。)</li> <li>(1,000 ミリ秒の値が採用されます。)</li> <li>(1,000 ミリ秒の値が採用されます。)</li> <li>(1,000 ミリジンの目が見ませる)</li> <li>(1,000 ミリジンの目が採用まれます。)</li> <li>(1,000 ミリジンの目が採用まれます。)</li> <li>(1,000 ミリジンの目が見ませる)</li></li></ul></li></ul></li></ul></li></ul>                                                                                                |          |            | 「オプション画面で指定」の場合、オプシ                              |
| <ul> <li>値が有効になります。         <ul> <li>「ノードで指定」の場合、「タイムアウト<br/>(ミリ秒)(任意)」の値が有効になりま<br/>す。</li> <li>タイムアウト(ミリ<br/>粉)(任意)</li> <li>指定された要素を見つけるまで待機する時<br/>間です。             <li>「タイムアウト設定」で「ノードで指定」<br/>を選択した場合のみ有効です。             <ul></ul></li></li></ul></li></ul>                                                                                                    |          |            | ョン画面で設定されたタイムアウトの設定                              |
| <ul> <li>「ノードで指定」の場合、「タイムアウト<br/>(ミリ秒)(任意)」の値が有効になりま<br/>す。</li> <li>タイムアウト(ミリ<br/>秒)(任意)</li> <li>指定された要素を見つけるまで待機する時<br/>間です。</li> <li>「タイムアウト設定」で「ノードで指定」</li> <li>を選択した場合のみ有効です。</li> <li>直接入力、または、変数を設定します。</li> <li>未設定の場合、10,000 ミリ秒の値が採用されます。</li> </ul>                                                                                                    |          |            | 値が有効になります。                                       |
| <ul> <li>(ミリ秒)(任意)」の値が有効になります。</li> <li>タイムアウト(ミリ<br/>秒)(任意)</li> <li>指定された要素を見つけるまで待機する時<br/>間です。</li> <li>「タイムアウト設定」で「ノードで指定」<br/>を選択した場合のみ有効です。</li> <li>直接入力、または、変数を設定します。</li> <li>未設定の場合、10,000 ミリ秒の値が採用されます。</li> </ul>                                                                                                    |          |            | 「ノードで指定」の場合、「タイムアウト                              |
| す。         タイムアウト(ミリ       指定された要素を見つけるまで待機する時         秒)(任意)       間です。         「タイムアウト設定」で「ノードで指定」         を選択した場合のみ有効です。         直接入力、または、変数を設定します。         未設定の場合、10,000 ミリ秒の値が採用されます。                                                                                                    |          |            | (ミリ秒)(任意)」の値が有効になりま<br>  、                       |
| タイムアワト(ミリ       指定された要素を見つけるまで待機する時         秒)(任意)       間です。         「タイムアウト設定」で「ノードで指定」         を選択した場合のみ有効です。         直接入力、または、変数を設定します。         未設定の場合、10,000 ミリ秒の値が採用されます。                                                                                                    |          |            |                                                  |
| <ul> <li>砂)(任意)</li> <li>「タイムアウト設定」で「ノードで指定」</li> <li>を選択した場合のみ有効です。</li> <li>直接入力、または、変数を設定します。</li> <li>未設定の場合、10,000 ミリ秒の値が採用されます。</li> </ul>                                                                                                    |          | タイムアウト (ミリ | 指定された要素を見つけるまで待機する時                              |
| <ul> <li>「タイムノリト設定」で「ノートで指定」</li> <li>を選択した場合のみ有効です。</li> <li>直接入力、または、変数を設定します。</li> <li>未設定の場合、10,000 ミリ秒の値が採用されます。</li> </ul>                                                                                                    |          |            |                                                  |
| を選択した場合のみ有効です。<br>直接入力、または、変数を設定します。<br>未設定の場合、10,000 ミリ秒の値が採用さ<br>れます。                                                                                                    |          |            | 「タイムノリト設た」で「ノートで相た」                              |
| ー                                                                                                    |          |            | で選択しに物ロのの有効です。<br>直接入力 またけ 恋粉を設定します              |
| れます。                                                                                                    |          |            | 上政ハハル、よには、反数で取足しより。<br>  未設定の場合 10 000 ミリ秒の値が返田さ |
| 400/0                                                                                                    |          |            | れます.                                             |
|                                                                                                    |          |            | 40070                                            |
|                                                                                                    |          |            |                                                  |

#### 表 4-5 クリックライブラリ・プロパティ項目

| ライブラリ名 | プロパティ項目  | 説明                      |
|--------|----------|-------------------------|
| クリック   | ウィンドウ識別名 | リストの中から、対象となる Java アプリケ |
|        |          | ーションを選択します。             |
|        | ターゲット選択  | ボタンをクリックして、対象となる Java ア |
|        |          | プリケーションを指定します。          |
|        | JPath    | クリックする要素の JPath を設定します。 |
|        |          |                         |
|        | タイムアウト設定 | タイムアウト設定の参照先を指定します。     |
|        |          | 「シナリオ情報画面で指定」、「オプション    |
|        |          | 画面で指定」、「ノードで指定」から選択し    |
|        |          | ます。                     |
|        |          | 「シナリオ情報画面で指定」の場合、シナ     |
|        |          | リオ情報画面で設定されたタイムアウトの     |
|        |          | 設定値が有効になります。            |
|        |          | 「オプション画面で指定」の場合、オプシ     |
|        |          | ョン画面で設定されたタイムアウトの設定     |
|        |          | 値が有効になります。              |
|        |          | 「ノードで指定」の場合、「タイムアウト     |
|        |          | (ミリ秒)(任意)」の値が有効になりま     |
|        |          | す。                      |
|        | タイムアウト(ミ | 指定された要素を見つけるまで待機する時     |
|        | リ秒) (任意) | 間です。                    |
|        |          | 「タイムアウト設定」で「ノードで指定」     |
|        |          | を選択した場合のみ有効です。          |
|        |          | 直接入力、または、変数を設定します。      |
|        |          | 未設定の場合、10,000 ミリ秒の値が採用さ |
|        |          | れます。                    |
|        |          |                         |
|        |          |                         |

#### 4.4. 値の設定

Java アプリケーション内のテキスト要素に値を設定します。

#### 表 4-6 ライブラリ・プロパティ項目

| ライブラリ名 | プロパティ項目   | 説明                        |
|--------|-----------|---------------------------|
| 値の設定   | ウィンドウ識別名  | リストの中から、対象となる Java アプリケーシ |
|        |           | ョンを選択します。                 |
|        | ターゲット選択   | ボタンをクリックして、対象となる Java アプリ |
|        |           | ケーションを指定します。              |
|        | JPath     | 値を設定する要素の JPath を設定します。   |
|        | 設定する値     | 直接入力、または、変数で設定します。        |
|        | タイムアウト設定  | タイムアウト設定の参照先を指定します。       |
|        |           | 「シナリオ情報画面で指定」、「オプション画面    |
|        |           | で指定」、「ノードで指定」から選択します。     |
|        |           | 「シナリオ情報画面で指定」の場合、シナリオ     |
|        |           | 情報画面で設定されたタイムアウトの設定値が     |
|        |           | 有効になります。                  |
|        |           | 「オプション画面で指定」の場合、オプション     |
|        |           | 画面で設定されたタイムアウトの設定値が有効     |
|        |           | になります。                    |
|        |           | 「ノードで指定」の場合、「タイムアウト(ミリ    |
|        |           | 秒)(任意)」の値が有効になります。        |
|        | タイムアウト(ミリ | 指定された要素を見つけるまで待機する時間で     |
|        | 秒)(任意)    | す。                        |
|        |           | 「タイムアウト設定」で「ノードで指定」を選     |
|        |           | 択した場合のみ有効です。              |
|        |           | 直接入力、または、変数を設定します。        |
|        |           | 未設定の場合、10,000 ミリ秒の値が採用されま |
|        |           | す。                        |

#### 4.5. 値の取得

Java アプリケーション内のテキスト要素に設定されている値を取得します。

#### 表 4-7 ライブラリ・プロパティ項目

| ライブラリ名 | プロパティ項目  | 説明                        |
|--------|----------|---------------------------|
| 値の取得   | ウィンドウ識別名 | リストの中から、対象となる Java アプリケーシ |
|        |          | ョンを選択します。                 |
|        | ターゲット選択  | ボタンをクリックして、対象となる Java アプリ |
|        |          | ケーションを指定します。              |
|        | JPath    | 値を取得する要素の JPath を設定します。   |
|        | 値を格納する変数 | 取得した値を格納する変数を指定します。       |
|        | タイムアウト設定 | タイムアウト設定の参照先を指定します。       |
|        |          | 「シナリオ情報画面で指定」、「オプション画面で   |
|        |          | 指定」、「ノードで指定」から選択します。      |
|        |          | 「シナリオ情報画面で指定」の場合、シナリオ情    |
|        |          | 報画面で設定されたタイムアウトの設定値が有効    |
|        |          | になります。                    |
|        |          | 「オプション画面で指定」の場合、オプション画    |
|        |          | 面で設定されたタイムアウトの設定値が有効にな    |
|        |          | ります。                      |
|        |          | 「ノードで指定」の場合、「タイムアウト(ミリ    |
|        |          | 秒)(任意)」の値が有効になります。        |
|        | タイムアウト(ミ | 指定された要素を見つけるまで待機する時間で     |
|        | リ秒)(任意)  | す。                        |
|        |          | 「タイムアウト設定」で「ノードで指定」を選択    |
|        |          | した場合のみ有効です。               |
|        |          | 直接入力、または、変数を設定します。        |
|        |          | 未設定の場合、10,000 ミリ秒の値が採用されま |
|        |          | す。                        |

#### 4.6. リスト選択

Java アプリケーション内のリスト要素から、値を指定して項目を選択します。

#### 表 4-8 ライブラリ・プロパティ項目

| ライブラリ名 | プロパティ項目   | 説明                         |
|--------|-----------|----------------------------|
| リスト選択  | ウィンドウ識別名  | リストの中から、対象となる Java アプリケーシ  |
|        |           | ョンを選択します。                  |
|        | ターゲット選択   | ボタンをクリックして、対象となる Java アプリ  |
|        |           | ケーションを指定します。               |
|        | JPath     | リスト選択する要素の JPath を設定します。   |
|        | 指定する値の種類  | "index"の場合、リスト項目のインデックスを   |
|        |           | 「値」で指定します。                 |
|        |           | "text"の場合、リスト項目の値を「値」で指定しま |
|        |           | す。                         |
|        | 値         | 設定する内容は「指定する値の種類」に依存しま     |
|        |           | す。                         |
|        | タイムアウト設定  | タイムアウト設定の参照先を指定します。        |
|        |           | 「シナリオ情報画面で指定」、「オプション画面で    |
|        |           | 指定」、「ノードで指定」から選択します。       |
|        |           | 「シナリオ情報画面で指定」の場合、シナリオ情     |
|        |           | 報画面で設定されたタイムアウトの設定値が有効     |
|        |           | になります。                     |
|        |           | 「オプション画面で指定」の場合、オプション画     |
|        |           | 面で設定されたタイムアウトの設定値が有効にな     |
|        |           | ります。                       |
|        |           | 「ノードで指定」の場合、「タイムアウト(ミリ     |
|        |           | 秒)(任意)」の値が有効になります。         |
|        | タイムアウト(ミリ | 指定された要素を見つけるまで待機する時間で      |
|        | 秒)(任意)    | す。                         |
|        |           | 「タイムアウト設定」で「ノードで指定」を選択     |
|        |           | した場合のみ有効です。                |
|        |           | 直接入力、または、変数を設定します。         |
|        |           | 未設定の場合、10,000 ミリ秒の値が採用されま  |
|        |           | す。                         |
|        |           |                            |
|        |           |                            |

#### 4.7. マルチリストに関する操作

マルチリスト選択は、下図のようなリスト項目の中から複数項目を選択する操作になり ます。リストには複数項目選択が可能なリストと不可能なリストが存在します。本アクショ ンは複数項目選択可能なリストを対象とします。

| 英語    |
|-------|
| ドイツ語  |
| フランス語 |
| 日本語   |
| 中国語   |
|       |

図 4-2 マルチリストの例

下図「操作前の状態」から下図「操作後の状態」に選択状態を変更する場合は、まず「マ ルチリスト全選択解除」を利用して「ドイツ語」「フランス語」の選択状態をクリアします。 次に「マルチリスト選択」を利用して「英語」を選択し、続いて「日本語」を選択するとい う要領で実施します。

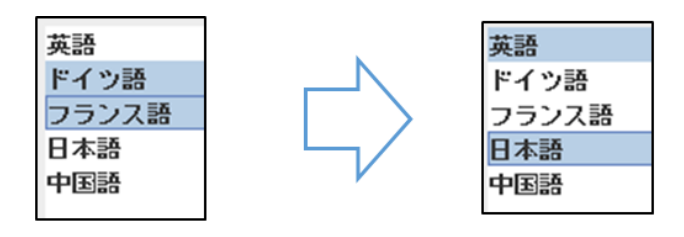

操作前の状態

操作後の状態

図 4-3 マルチリストの選択状態

#### 4.7.1. マルチリスト選択

Java アプリケーションの要素(複数項目選択が可能なリスト)から、値を指定して項目 を選択します。

#### 表 4-9 ライブラリ・プロパティ項目

| ライブラリ名   | プロパティ項目  | 説明                       |
|----------|----------|--------------------------|
| マルチリスト選択 | ウィンドウ識別名 | リストの中から、対象となる Java アプリケー |
|          |          | ションを選択します。               |
|          | ターゲット選択  | ボタンをクリックして、対象となる Java アプ |
|          |          | リケーションを指定します。            |
|          | JPath    | リスト選択する要素の JPath を設定します。 |
|          | 指定する値の種類 | "index"または"text"から選択します。 |
|          |          | "index"の場合、リスト項目のインデックスを |
|          |          | 「選択する値」で指定します。           |
|          |          | "text"の場合、リスト項目の値を「選択する  |
|          |          | 値」で指定します。                |
|          | 値        | 設定する内容は「選択する値の種類」に依存し    |
|          |          | ます。                      |
|          | タイムアウト設定 | タイムアウト設定の参照先を指定します。      |
|          |          | 「シナリオ情報画面で指定」、「オプション画面   |
|          |          | で指定」、「ノードで指定」から選択します。    |
|          |          | 「シナリオ情報画面で指定」の場合、シナリオ    |
|          |          | 情報画面で設定されたタイムアウトの設定値が    |
|          |          | 有効になります。                 |
|          |          | 「オプション画面で指定」の場合、オプション    |
|          |          | 画面で設定されたタイムアウトの設定値が有効    |
|          |          | になります。                   |
|          |          | 「ノードで指定」の場合、「タイムアウト(ミ    |
|          |          | リ秒)(任意)」の値が有効になります。      |
|          | タイムアウト(ミ | 指定された要素を見つけるまで待機する時間で    |
|          | リ秒)(任意)  | す。                       |
|          |          | 「タイムアウト設定」で「ノードで指定」を選    |
|          |          | 択した場合のみ有効です。             |
|          |          | 直接入力、または、変数を設定します。       |
|          |          | 未設定の場合、10,000 ミリ秒の値が採用され |
|          |          | ます。                      |

#### 4.7.2. マルチリスト選択解除

Java アプリケーションの要素(複数項目選択が可能なリスト)から、値を指定して項目の選択解除をします。

表 4-10 ライブラリ・プロパティ項目

| ライブラリ名   | プロパティ項目  | 説明                       |
|----------|----------|--------------------------|
| マルチリスト選択 | ウィンドウ識別名 | リストの中から、対象となる Java アプリケー |
| 解除       |          | ションを選択します。               |
|          | ターゲット選択  | ボタンをクリックして、対象となる Java アプ |
|          |          | リケーションを指定します。            |
|          | JPath    | リスト選択解除する要素の JPath を設定しま |
|          |          | す。                       |
|          | 指定する値の種類 | "index"または"text"から選択します。 |
|          |          | "index"の場合、リスト項目のインデックスを |
|          |          | 「値」で指定します。               |
|          |          | "text"の場合、リスト項目の値を「値」で指定 |
|          |          | します。                     |
|          | 値        | 設定する内容は「指定する値の種類」に依存し    |
|          |          | ます。                      |
|          | タイムアウト設定 | タイムアウト設定の参照先を指定します。      |
|          |          | 「シナリオ情報画面で指定」、「オプション画面   |
|          |          | で指定」、「ノードで指定」から選択します。    |
|          |          | 「シナリオ情報画面で指定」の場合、シナリオ    |
|          |          | 情報画面で設定されたタイムアウトの設定値が    |
|          |          | 有効になります。                 |
|          |          | 「オプション画面で指定」の場合、オプション    |
|          |          | 画面で設定されたタイムアウトの設定値が有効    |
|          |          | になります。                   |
|          |          | 「ノードで指定」の場合、「タイムアウト(ミ    |
|          |          | リ秒)(任意)」の値が有効になります。      |
|          | タイムアウト(ミ | 指定された要素を見つけるまで待機する時間で    |
|          | リ秒)(任意)  | す。                       |
|          |          | 「タイムアウト設定」で「ノードで指定」を選    |
|          |          | 択した場合のみ有効です。             |
|          |          | 直接入力、または、変数を設定します。       |

| 未設定の場合、10,000 ミリ秒の値が採用され |
|--------------------------|
| ます。                      |

#### 4.7.3. マルチリスト全選択解除

Java アプリケーションの要素(複数項目選択が可能なリスト)から、全ての項目の選択解除をします。

| ライブラリ名   | プロパティ項目  | 説明                        |
|----------|----------|---------------------------|
| マルチリスト全選 | ウィンドウ識別名 | リストの中から、対象となる Java アプリケー  |
| 択解除      |          | ションを選択します。                |
|          | ターゲット選択  | ボタンをクリックして、対象となる Java アプ  |
|          |          | リケーションを指定します。             |
|          | JPath    | リスト全選択解除する要素の JPath を設定しま |
|          |          | す。                        |
|          | タイムアウト設定 | タイムアウト設定の参照先を指定します。       |
|          |          | 「シナリオ情報画面で指定」、「オプション画面    |
|          |          | で指定」、「ノードで指定」から選択します。     |
|          |          | 「シナリオ情報画面で指定」の場合、シナリオ     |
|          |          | 情報画面で設定されたタイムアウトの設定値が     |
|          |          | 有効になります。                  |
|          |          | 「オプション画面で指定」の場合、オプション     |
|          |          | 画面で設定されたタイムアウトの設定値が有効     |
|          |          | になります。                    |
|          |          | 「ノードで指定」の場合、「タイムアウト(ミ     |
|          |          | リ秒)(任意)」の値が有効になります。       |
|          | タイムアウト(ミ | 指定された要素を見つけるまで待機する時間で     |
|          | リ秒)(任意)  | す。                        |
|          |          | 「タイムアウト設定」で「ノードで指定」を選     |
|          |          | 択した場合のみ有効です。              |
|          |          | 直接入力、または、変数を設定します。        |
|          |          | 未設定の場合、10,000 ミリ秒の値が採用され  |
|          |          | ます。                       |

#### 表 4-11 ライブラリ・プロパティ項目

#### 4.8. チェック状態取得

Java アプリケーションの要素 (ラジオボタン、チェックボックス、トグルボタン) から、 選択状態を取得します。

- 選択状態の場合、値を格納する変数に文字列"true"を格納します。
- 未選択状態の場合、値を格納する変数に文字列"false"を格納します。

| ライブラリ名   | プロパティ項目  | 説明                       |
|----------|----------|--------------------------|
| チェック状態取得 | ウィンドウ識別名 | リストの中から、対象となる Java アプリケー |
|          |          | ションを選択します。               |
|          | ターゲット選択  | ボタンをクリックして、対象となる Java アプ |
|          |          | リケーションを指定します。            |
|          | JPath    | 選択状態を取得する要素の JPath を設定しま |
|          |          | す。                       |
|          | 値を格納する変数 | 取得した値を格納する変数を指定します。      |
|          | タイムアウト設定 | タイムアウト設定の参照先を指定します。      |
|          |          | 「シナリオ情報画面で指定」、「オプション画面   |
|          |          | で指定」、「ノードで指定」から選択します。    |
|          |          | 「シナリオ情報画面で指定」の場合、シナリオ    |
|          |          | 情報画面で設定されたタイムアウトの設定値が    |
|          |          | 有効になります。                 |
|          |          | 「オプション画面で指定」の場合、オプション    |
|          |          | 画面で設定されたタイムアウトの設定値が有効    |
|          |          | になります。                   |
|          |          | 「ノードで指定」の場合、「タイムアウト(ミ    |
|          |          | リ秒)(任意)」の値が有効になります。      |
|          | タイムアウト(ミ | 指定された要素を見つけるまで待機する時間で    |
|          | リ秒)(任意)  | す。                       |
|          |          | 「タイムアウト設定」で「ノードで指定」を選    |
|          |          | 択した場合のみ有効です。             |
|          |          | 直接入力、または、変数を設定します。       |
|          |          | 未設定の場合、10,000 ミリ秒の値が採用され |
|          |          | ます。                      |
|          |          |                          |

表 4-12 ライブラリ・プロパティ項目

#### 4.9. 有効無効状態取得

Java アプリケーション内の指定した要素の有効状態を取得します。

- 有効状態(活性)の場合、値を格納する変数に文字列"true"を格納します。
- 無効状態(非活性)の場合、値を格納する変数に文字列"false"を格納します

表 4-13 ライブラリ・プロパティ項目

| ライブラリ名   | プロパティ項目  | 説明                        |
|----------|----------|---------------------------|
| 有効無効状態取得 | ウィンドウ識別名 | リストの中から、対象となる Java アプリケー  |
|          |          | ションを選択します。                |
|          | ターゲット選択  | ボタンをクリックして、対象となる Java アプ  |
|          |          | リケーションを指定します。             |
|          | JPath    | 有効無効状態を取得する要素の JPath を設定し |
|          |          | ます。                       |
|          | 値を格納する変数 | 取得した値を格納する変数を指定します。       |
|          | タイムアウト設定 | タイムアウト設定の参照先を指定します。       |
|          |          | 「シナリオ情報画面で指定」、「オプション画面    |
|          |          | で指定」、「ノードで指定」から選択します。     |
|          |          | 「シナリオ情報画面で指定」の場合、シナリオ     |
|          |          | 情報画面で設定されたタイムアウトの設定値が     |
|          |          | 有効になります。                  |
|          |          | 「オプション画面で指定」の場合、オプション     |
|          |          | 画面で設定されたタイムアウトの設定値が有効     |
|          |          | になります。                    |
|          |          | 「ノードで指定」の場合、「タイムアウト(ミ     |
|          |          | リ秒)(任意)」の値が有効になります。       |
|          | タイムアウト(ミ | 指定された要素を見つけるまで待機する時間で     |
|          | リ秒)(任意)  | す。                        |
|          |          | 「タイムアウト設定」で「ノードで指定」を選     |
|          |          | 択した場合のみ有効です。              |
|          |          | 直接入力、または、変数を設定します。        |
|          |          | 未設定の場合、10,000 ミリ秒の値が採用され  |
|          |          | ます。                       |
|          |          |                           |

#### 4.10. リスト選択取得

Java アプリケーションの要素(リスト)から、選択状態にある項目の値を取得します。

#### 表 4-14 ライブラリ・プロパティ項目

| ライブラリ名  | プロパティ項目  | 説明                        |
|---------|----------|---------------------------|
| リスト選択取得 | ウィンドウ識別名 | リストの中から、対象となる Java アプリケー  |
|         |          | ションを選択します。                |
|         | ターゲット選択  | ボタンをクリックして、対象となる Java アプ  |
|         |          | リケーションを指定します。             |
|         | JPath    | リスト選択する要素の JPath を設定します。  |
|         | 取得する値の種類 | "index"または"text"から選択します。  |
|         |          | "index"の場合、リスト項目のインデックスを取 |
|         |          | 得します。                     |
|         |          | "text"の場合、リスト項目の値を取得します。  |
|         | 値を格納する変数 | 取得した値を格納する変数を指定します。       |
|         | タイムアウト設定 | タイムアウト設定の参照先を指定します。       |
|         |          | 「シナリオ情報画面で指定」、「オプション画面    |
|         |          | で指定」、「ノードで指定」から選択します。     |
|         |          | 「シナリオ情報画面で指定」の場合、シナリオ     |
|         |          | 情報画面で設定されたタイムアウトの設定値が     |
|         |          | 有効になります。                  |
|         |          | 「オプション画面で指定」の場合、オプション     |
|         |          | 画面で設定されたタイムアウトの設定値が有効     |
|         |          | になります。                    |
|         |          | 「ノードで指定」の場合、「タイムアウト(ミ     |
|         |          | リ秒)(任意)」の値が有効になります。       |
|         | タイムアウト(ミ | 指定された要素を見つけるまで待機する時間で     |
|         | リ秒)(任意)  | す。                        |
|         |          | 「タイムアウト設定」で「ノードで指定」を選     |
|         |          | 択した場合のみ有効です。              |
|         |          | 直接入力、または、変数を設定します。        |
|         |          | 未設定の場合、10,000 ミリ秒の値が採用され  |
|         |          | ます。                       |
|         |          |                           |
|         |          |                           |

#### 4.11. リストー括取得

Java アプリケーションの要素(リスト)から、全ての項目の値をテキストファイルに出力します。

#### 表 4-15 ライブラリ・プロパティ項目

| ライブラリ名  | プロパティ項目  | 説明                       |
|---------|----------|--------------------------|
| リストー括取得 | ウィンドウ識別名 | リストの中から、対象となる Java アプリケー |
|         |          | ションを選択します。               |
|         | ターゲット選択  | ボタンをクリックして、対象となる Java アプ |
|         |          | リケーションを指定します。            |
|         | JPath    | リストー括取得する要素の JPath を設定しま |
|         |          | す。                       |
|         | ファイル名    | 取得したリストの内容を出力するファイルを絶    |
|         |          | 対パスか相対パスで指定してください。       |
|         |          | 直接入力、または、変数で指定します。       |
|         | タイムアウト設定 | タイムアウト設定の参照先を指定します。      |
|         |          | 「シナリオ情報画面で指定」、「オプション画面   |
|         |          | で指定」、「ノードで指定」から選択します。    |
|         |          | 「シナリオ情報画面で指定」の場合、シナリオ    |
|         |          | 情報画面で設定されたタイムアウトの設定値が    |
|         |          | 有効になります。                 |
|         |          | 「オプション画面で指定」の場合、オプション    |
|         |          | 画面で設定されたタイムアウトの設定値が有効    |
|         |          | になります。                   |
|         |          | 「ノードで指定」の場合、「タイムアウト(ミ    |
|         |          | リ秒)(任意)」の値が有効になります。      |
|         | タイムアウト(ミ | 指定された要素を見つけるまで待機する時間で    |
|         | リ秒) (任意) | す。                       |
|         |          | 「タイムアウト設定」で「ノードで指定」を選    |
|         |          | 択した場合のみ有効です。             |
|         |          | 直接入力、または、変数を設定します。       |
|         |          | 未設定の場合、10,000 ミリ秒の値が採用され |
|         |          | ます。                      |

#### 4.12. タブ選択

Java アプリケーションの要素(タブ)から、値を指定して項目を選択します。

#### 表 4-16 ライブラリ・プロパティ項目

| ライブラリ名 | プロパティ項目  | 説明                       |
|--------|----------|--------------------------|
| タブ選択   | ウィンドウ識別名 | リストの中から、対象となる Java アプリケー |
|        |          | ションを選択します。               |
|        | ターゲット選択  | ボタンをクリックして、対象となる Java アプ |
|        |          | リケーションを指定します。            |
|        | JPath    | タブ選択する要素の JPath を設定します。  |
|        | 指定する値の種類 | "index"の場合、タブ項目のインデックスを  |
|        |          | 「値」で指定します。               |
|        |          | "text"の場合、タブ項目のタイトルを「値」で |
|        |          | 指定します。                   |
|        | 値        | 設定する内容は「指定する値の種類」に依存し    |
|        |          | ます。                      |
|        | タイムアウト設定 | タイムアウト設定の参照先を指定します。      |
|        |          | 「シナリオ情報画面で指定」、「オプション画面   |
|        |          | で指定」、「ノードで指定」から選択します。    |
|        |          | 「シナリオ情報画面で指定」の場合、シナリオ    |
|        |          | 情報画面で設定されたタイムアウトの設定値が    |
|        |          | 有効になります。                 |
|        |          | 「オプション画面で指定」の場合、オプション    |
|        |          | 画面で設定されたタイムアウトの設定値が有効    |
|        |          | になります。                   |
|        |          | 「ノードで指定」の場合、「タイムアウト(ミ    |
|        |          | リ秒)(任意)」の値が有効になります。      |
|        | タイムアウト(ミ | 指定された要素を見つけるまで待機する時間で    |
|        | リ秒)(任意)  | す。                       |
|        |          | 「タイムアウト設定」で「ノードで指定」を選    |
|        |          | 択した場合のみ有効です。             |
|        |          | 直接入力、または、変数を設定します。       |
|        |          | 未設定の場合、10,000 ミリ秒の値が採用され |
|        |          | ます。                      |

#### 4.13. 表の値取得

Java アプリケーションの要素(テーブル)から、セルの値を取得します。 セルの値とは、Java アプリケーションで表示されている文字列のことを指します。

#### 表 4-17 ライブラリ・プロパティ項目

| ライブラリ名 | プロパティ項目  | 説明                        |
|--------|----------|---------------------------|
| 表の値取得  | ウィンドウ識別名 | リストの中から、対象となる Java アプリケー  |
|        |          | ションを選択します。                |
|        | ターゲット選択  | ボタンをクリックして、対象となる Java アプ  |
|        |          | リケーションを指定します。             |
|        | JPath    | 値を出力するテーブルの要素の JPath を設定し |
|        |          | ます。                       |
|        | 行番号      | 値を取得するセルの行番号を設定します。       |
|        | 列番号      | 値を取得するセルの列番号を設定します。       |
|        | 値を格納する変数 | 取得した値を格納する変数を指定します。       |
|        | タイムアウト設定 | タイムアウト設定の参照先を指定します。       |
|        |          | 「シナリオ情報画面で指定」、「オプション画面    |
|        |          | で指定」、「ノードで指定」から選択します。     |
|        |          | 「シナリオ情報画面で指定」の場合、シナリオ     |
|        |          | 情報画面で設定されたタイムアウトの設定値が     |
|        |          | 有効になります。                  |
|        |          | 「オプション画面で指定」の場合、オプション     |
|        |          | 画面で設定されたタイムアウトの設定値が有効     |
|        |          | になります。                    |
|        |          | 「ノードで指定」の場合、「タイムアウト(ミ     |
|        |          | リ秒)(任意)」の値が有効になります。       |
|        | タイムアウト(ミ | 指定された要素を見つけるまで待機する時間で     |
|        | リ秒)(任意)  | す。                        |
|        |          | 「タイムアウト設定」で「ノードで指定」を選     |
|        |          | 択した場合のみ有効です。              |
|        |          | 直接入力、または、変数を設定します。        |
|        |          | 未設定の場合、10,000 ミリ秒の値が採用され  |
|        |          | ます。                       |

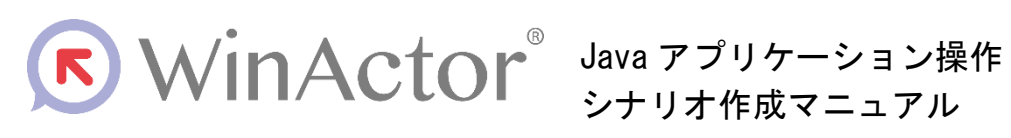

#### NTTアドバンステクノロシ、株式会社

Copyright © 2013-2025 NTT, Inc. & NTT ADVANCED TECHNOLOGY CORPORATION

本書は著作権法上の保護を受けています。本書の一部あるいは全部を無断で複写、複製することは禁じられています。

WA7-B-20250603